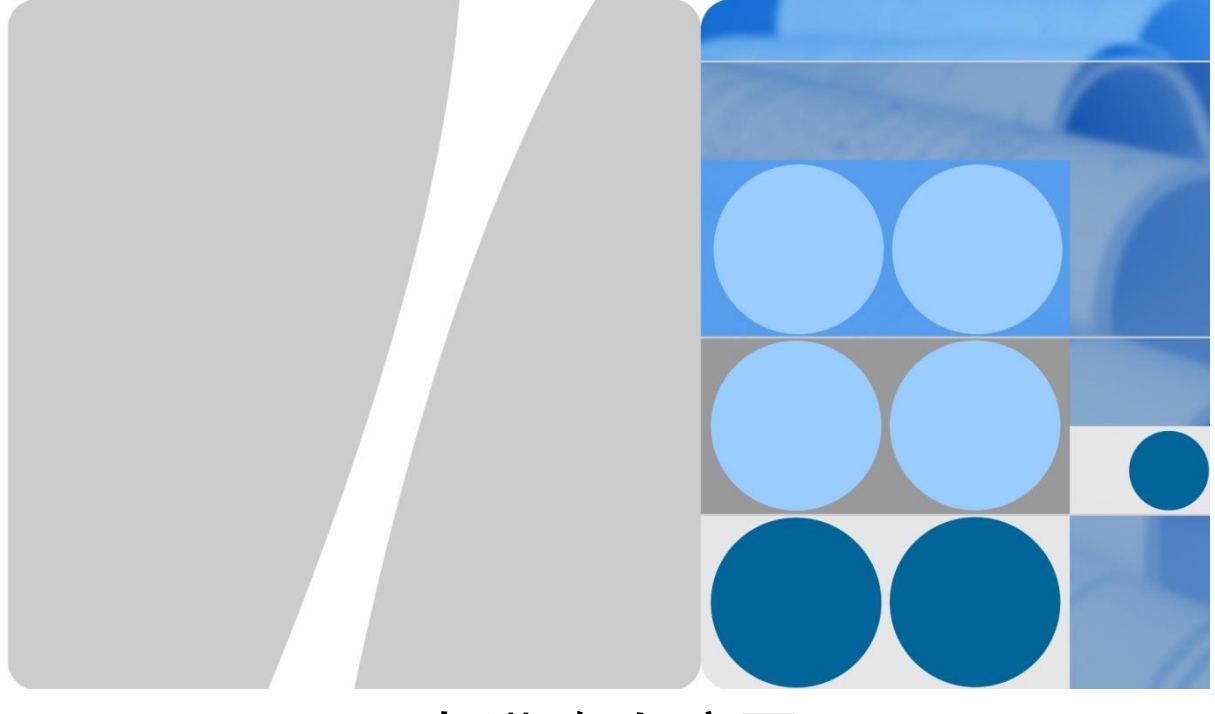

## 粤港澳大湾区

## 工业互联网公共技术服务平台项目 机电装备智能设计 APP 软件用户手册

目 录

| 1 产品介绍              | 1  |
|---------------------|----|
| 2 准备工作              | 2  |
| 2.1 创建用户并获取 License | 2  |
| 2.2 CATIA 软件安装      | 2  |
| 2.3 安装软件            | 2  |
| 3 夹具设计 APP 操作说明     | 6  |
| 3.1 登录界面            | 6  |
| 3.1.1 输入用户名和密码      | 6  |
| 3.1.2 查看输入密码        | 7  |
| 3.1.3 临期提醒          | 8  |
| 3.1.4 查看 CATIA 连接情况 | 8  |
| 3.2 导入文件            | 8  |
| 3.2.1 导入工件          | 8  |
| 3.2.2 导入 RPS 文件     | 10 |
| 3.3 参数配置            | 12 |
| 3.4 导出文件            | 18 |
| 3.4.1 导出工件          | 18 |
| 3.4.2 导出图纸          | 20 |
| 3.4.3 导出 BOM        |    |
| 3.5 智能设计            | 23 |
| 3.6 界面其它操作          | 24 |
| 3.6.1 插件管理          | 24 |
| 3.6.2 标题栏功能         | 26 |
| 3.6.3 CATIA 界面操作    | 27 |
| 4 检具设计 APP 操作说明     |    |
| 4.1 登录界面            | 28 |
| 4.2 导入文件            |    |
| 4.3 参数配置            | 29 |
| 4.4 导出文件            | 34 |

| 4.5                                                                                                 | 智能设计                         | 34                                            |
|----------------------------------------------------------------------------------------------------|------------------------------|-----------------------------------------------|
| 4.6                                                                                                 | 界面其它操作                       | 35                                            |
| 5 :                                                                                                 | 连接块设计 APP 操说明                | 36                                            |
| 5.1                                                                                                 | 登录界面                         | 36                                            |
| 5.2                                                                                                 | 导入工件                         | 36                                            |
| 5.3                                                                                                 | 参数配置                         | 37                                            |
| 5.4                                                                                                 | 导出文件                         | 42                                            |
| 5.5                                                                                                 | 界面其它操作                       | 42                                            |
| 6                                                                                                   | 输送线设计 APP 操作说明               | 43                                            |
| •                                                                                                   |                              |                                               |
| 6.1                                                                                                 | 登录界面                         | 43                                            |
| 6.1<br>6.2                                                                                          | 登录界面<br>导入文件                 | 43<br>43                                      |
| <ul><li>6.1</li><li>6.2</li><li>6.3</li></ul>                                                       | 登录界面<br>导入文件<br>参数配置         | 43<br>43<br>44                                |
| <ul> <li>6.1</li> <li>6.2</li> <li>6.3</li> <li>6.4</li> </ul>                                      | 登录界面<br>导入文件<br>参数配置<br>导出文件 | 43<br>43<br>44<br>49                          |
| <ul> <li>6.1</li> <li>6.2</li> <li>6.3</li> <li>6.4</li> <li>6.5</li> </ul>                         | 登录界面<br>导入文件                 | 43<br>43<br>44<br>49<br>49                    |
| <ul> <li>6.1</li> <li>6.2</li> <li>6.3</li> <li>6.4</li> <li>6.5</li> <li>6.6</li> </ul>            | 登录界面<br>导入文件<br>参数配置         | 43<br>43<br>44<br>49<br>49<br>50              |
| <ul> <li>6.1</li> <li>6.2</li> <li>6.3</li> <li>6.4</li> <li>6.5</li> <li>6.6</li> <li>7</li> </ul> | 登录界面<br>导入文件<br>参数配置         | 43<br>43<br>44<br>49<br>49<br>50<br><b>51</b> |

# **1** 产品介绍

当前的产业发展难点在于处于一种不合理的内耗状态,厂商在接受设计工程后,获得 的利润来自制造过程、调试过程、设计过程等。由于零部件生产商的零部件售价随市 场波动但是固定,导致制造利润微薄。随着自动化线的推广,调试软件越来越丰富, 导致调试门槛越来越低,使得调试费利润也很微薄。设计能力是各个厂商的软件能 力,提升标准,结合人工智能算法,让电脑独立地进行整个系统的开发。从本质上减 少技术门槛,缩短产品模具设计周期,减少设计人员的数目,这种提升厂商利润的思 路被越来越多的厂家所接受。

本项目的机电设计 APP 套件的建设目标是服务中试中心试制工厂建设,服务于汽车零 部件生产线,精密模具线,工艺机器人验证线,3C 柔性制造线,针对新产品研制过程 中,以更少的成本,更短的周期进行工艺变更,能够利用夹具智能设计 APP,检具智 能设计 APP,连接块智能设计 APP,输送线智能设计 APP 对新产品,新物料的制造组 装工艺涉及的夹具,检具,连接块以及输送线进行快速设计,减少工艺变更时间,提 升新工艺的研制时间。同时为中小企业赋能,与知识中心其他软件共同为中小企业试 制,生产提供降本增效解决方案。

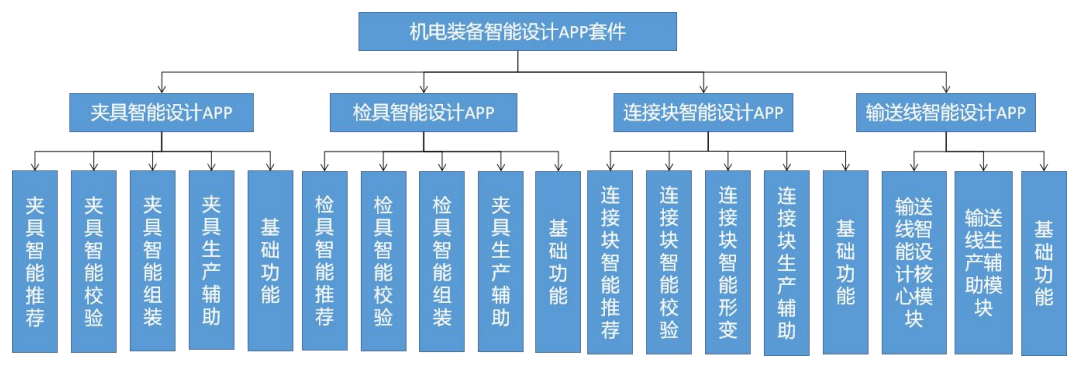

机电装备智能设计 APP 套件功能架构图

# **2** <sub>准备工作</sub>

## 2.1 创建用户并获取 License

您在云平台上购买软件后,通过工单系统和售后人员取得联系。售后人员需要您提供 用户名、密码、电脑序列号并选择期限,然后向您生成唯一的 License 文件。您可在完 成软件安装后,将该文件存放于制定路径下,以激活软件。

#### 2.2 CATIA 软件安装

机电装备智能设计 APP 套件需要调用 CATIA 软件的二次开发接口完成智能设计服务, 为此需要您在使用本软件前已在您的电脑上安装 R29 版本的 CATIA, 否则软件会在登录时提醒您安装 CATIA 并自动退出。而其它版本的 CATIA 可能会出现版本不兼容导问题导致程序执行报错。

#### 2.3 安装软件

#### 说明

机电装备智能设计 APP 套件一共包含 4 个 APP,分别为夹具智能设计 APP、检具智能 设计 APP、连接块智能设计 APP、输送线智能设计 APP。安装过程基本相同。下边以 夹具智能设计 APP 为例,向您展示软件安装流程。

前提条件

本软件需要在 WINDOWS 10 环境下运行,并且需要事先安装 R29 版 CATIA 软件。

此外需要您已经从售后人员获得 License 文件。没有正确的 License 文件,软件即使安装成功也无法运行。

#### 安装流程

- 1. 双击 SETUP.exe, 进入选择安装文件夹页面;
- 2. 选择安装文件夹,即夹具智能设计 APP 要安装的位置,点击 Next;

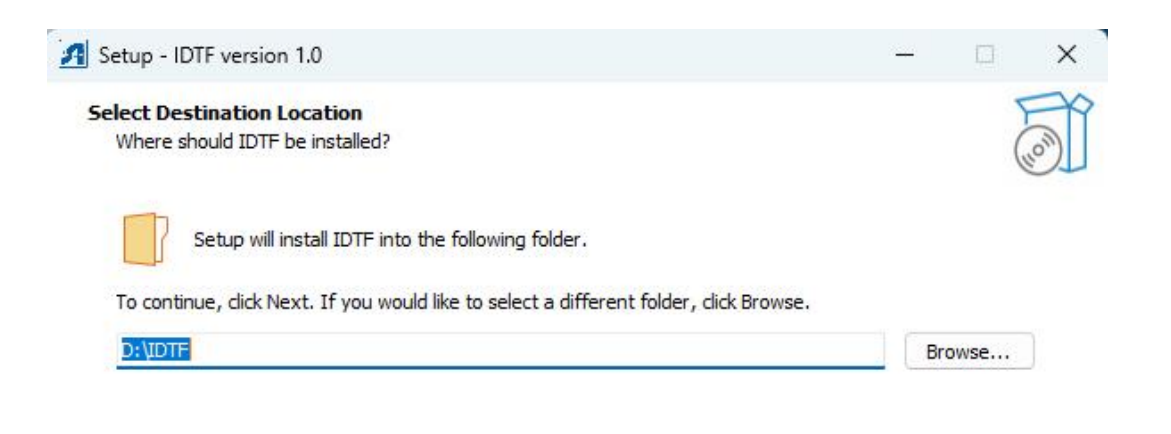

At least 336.7 MB of free disk space is required.

|                                                                               | Next Cancel            |
|-------------------------------------------------------------------------------|------------------------|
| 3. 编辑开始菜单文件夹名称,点击 Next;                                                       |                        |
| Setup - IDTF version 1.0                                                      | - 🗆 X                  |
| Select Start Menu Folder<br>Where should Setup place the program's shortcuts? | J.                     |
| Setup will create the program's shortcuts in the following Start M            | Ienu folder.<br>Browse |
| 夹具智能设计工具                                                                      | Browse                 |
|                                                                               |                        |
|                                                                               |                        |
|                                                                               |                        |
| 🗌 Don't create a Start Menu folder                                            |                        |
| Bac                                                                           | ck Next Cancel         |
| -<br>4. 选择是否添加桌面快捷方式,点击 Next;                                                 |                        |

| Setup - IDTF version 1.0                                                          |                                     |        |
|-----------------------------------------------------------------------------------|-------------------------------------|--------|
| Select Additional Tasks<br>Which additional tasks should be performed?            |                                     | Log    |
| Select the additional tasks you would like Setup to perform while                 | e installing IDTF, then click Next. |        |
| Additional shortcuts:                                                             |                                     |        |
| Create a <u>d</u> esktop shortcut                                                 |                                     |        |
|                                                                                   |                                     |        |
|                                                                                   |                                     |        |
|                                                                                   |                                     |        |
|                                                                                   |                                     |        |
|                                                                                   |                                     |        |
|                                                                                   | Back Next                           | Cancel |
| 确认安装,点击 Install;                                                                  |                                     |        |
| Setup - IDTF version 1.0                                                          | <u> </u>                            |        |
| Ready to Install<br>Setup is now ready to begin installing IDTF on your computer. |                                     | Loo    |
| Click Install to continue with the installation, or click Back if you             | want to review or change any set    | tings. |
| Destination location:<br>D:\IDTF                                                  |                                     |        |
| Start Menu folder:<br>夹具智能设计工具                                                    |                                     |        |
| Additional tasks:<br>Additional shortcuts:<br>Create a desktop shortcut           |                                     |        |
|                                                                                   |                                     |        |
|                                                                                   |                                     |        |
|                                                                                   |                                     | *      |
| 4                                                                                 |                                     | Þ      |
|                                                                                   |                                     | 2      |
|                                                                                   | Back Install                        | Cancel |

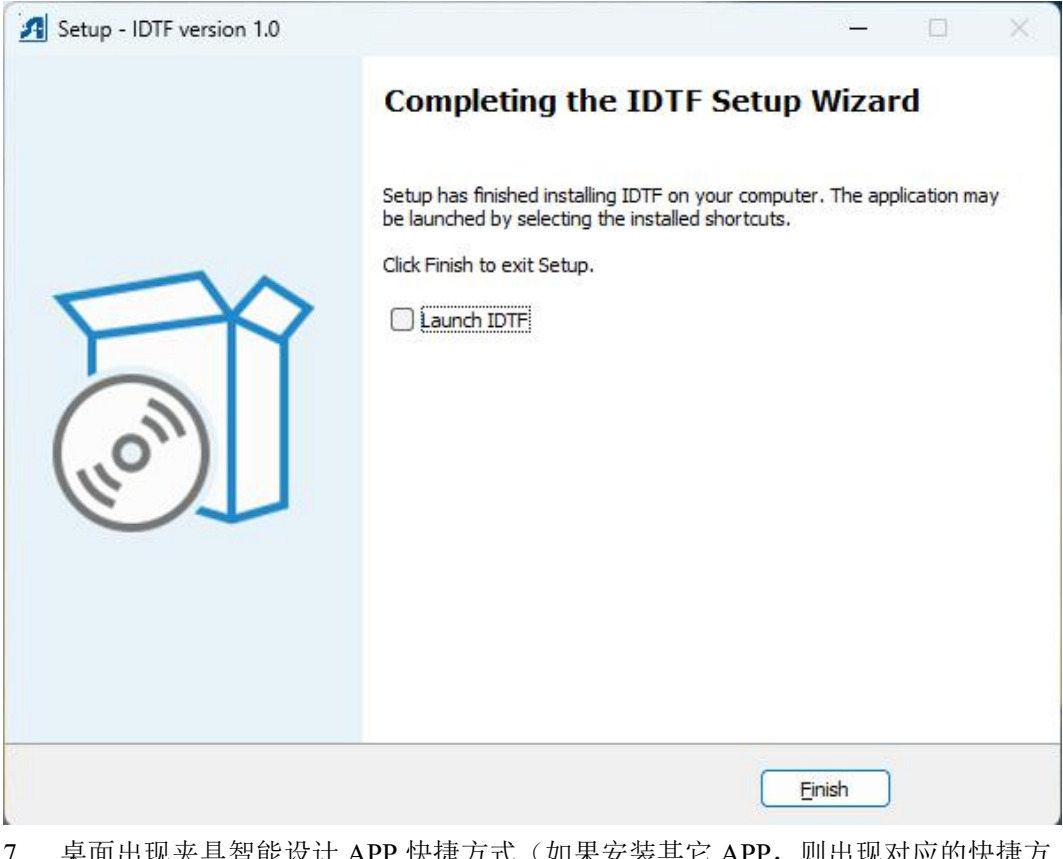

- 7. 桌面出现夹具智能设计 APP 快捷方式(如果安装其它 APP,则出现对应的快捷方式)。
- 8. 完成安装后,将 license 文件存放在程序路径下(见步骤 2)。

## **3** 夹具设计 APP 操 作说明

## 3.1 登录界面

#### 登录界面

| 夹具智能设计                    | 欢迎入驻<br>知识自动化服务管理平台                                   |
|---------------------------|-------------------------------------------------------|
|                           | Enter your personal datails and start journey with us |
| OR USE YOUR EMAIL ACCOUNT |                                                       |
| (81                       |                                                       |
| ٦                         |                                                       |
| Forget Your Password?     |                                                       |
| 總待CATIA                   | 注册                                                    |

启动软件后,您将会看到登录界面,如下图所示。

#### 3.1.1 输入用户名和密码

- 1. 在用户名一栏输入用户名。
- 2. 在密码一栏输入密码。
- 3. 待登录按键可用后,点击登录。

| ▲ 夏季                        | - 🗆 X                 |
|-----------------------------|-----------------------|
|                             | · 一般科学院这个的分化研究研       |
| 夹具智能设计                      | 欢迎入驻<br>知识自动化服务管理平台   |
|                             | start journey with us |
| OR USE YOUR EMAIL ACCOUNT   |                       |
| R IF                        |                       |
|                             |                       |
| Forget Your Password?<br>登录 | 注册                    |
|                             |                       |
|                             |                       |

## 3.1.2 查看输入密码

点击左侧锁型图标,显示密码。

| ×                                                     |
|-------------------------------------------------------|
| · 中国种学院远阳的化研究研                                        |
| 欢迎入驻<br>知识自动化服务管理平台                                   |
| Enter your personal datails and start journey with us |
|                                                       |
| 22.00                                                 |
|                                                       |
|                                                       |

#### 3.1.3 临期提醒

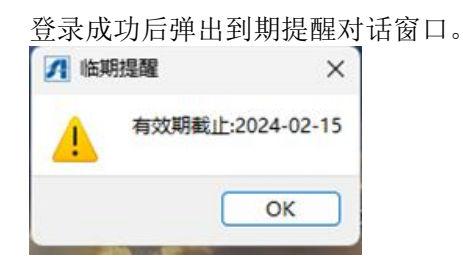

#### 3.1.4 查看 CATIA 连接情况

查看登录按键的颜色和文字内容。登录按键颜色从黑色转为蓝色,文字从"等待 CATIA" 变为"登录"。

## 3.2 导入文件

#### 导入文件界面

在功能面板中点击"导入",即可出现导入文件界面。

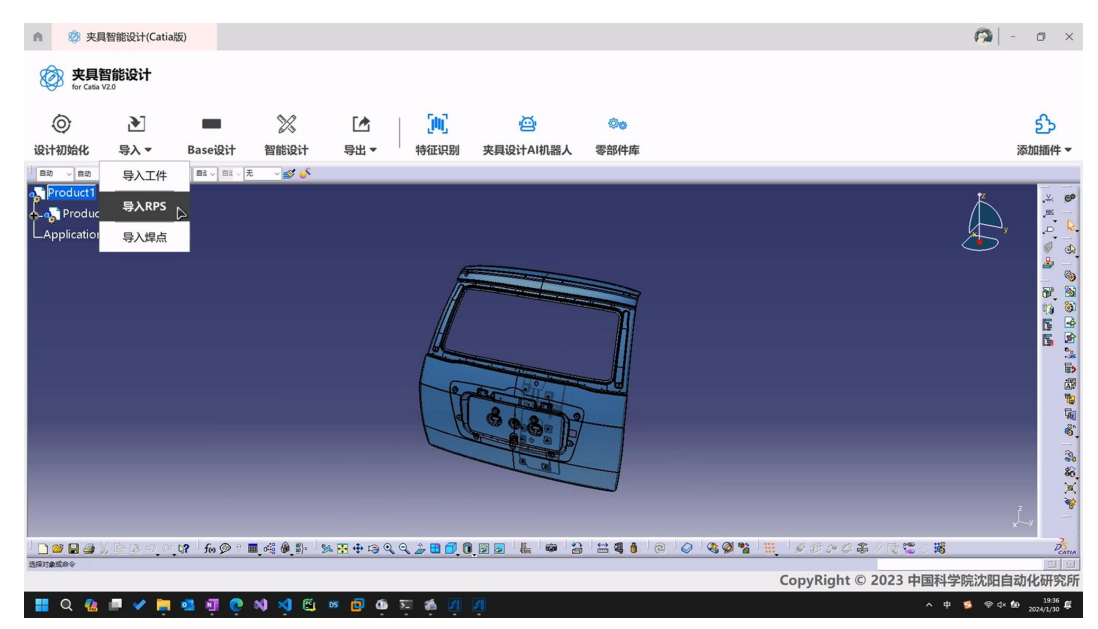

#### 3.2.1 导入工件

1. 点击导入,选择导入工件,进入导入工件窗口。

| A 突具智能设计(Catia版)                         |                                       |                                                                                                    |                                         | 👰 – o 🗙                   |
|------------------------------------------|---------------------------------------|----------------------------------------------------------------------------------------------------|-----------------------------------------|---------------------------|
| vee wee wee week week week week week wee |                                       |                                                                                                    |                                         |                           |
| o 🕑 🗖 🖉                                  | F# 1 📶                                | പ്ത്രം                                                                                                    |                                         | <u>ච</u>                  |
| 设计初始化 导入▼ Base设计 智能i                     | 导入工件                                  |                                                                                                    |                                         | 添加播件 ▼                    |
|                                          | 0.0 0.0                               | 东门 顶簧 后盖 夜险杠                                                                                                    | search for something                    |                           |
|                                          | 本地上传                                  |                                                                                                    | O 問                                     |                           |
|                                          | CATIA<br>ASSESSION<br>1998-12-01 dati | CATIA<br>SECTOR<br>2.5°<br>SPECION<br>2.5°<br>SPECION<br>CATIA<br>CATIA | CATIA<br>94809<br>799-1-01 dat<br>CATIA |                           |
|                                          |                                       |                                                                                                    |                                         | A                         |
|                                          | 49.15 <sup>1</sup> 0                  |                                                                                                    |                                         | Penna<br>Cana             |
|                                          |                                       |                                                                                                    | CopyR                                   | ight © 2023 中国科学院沈阳自动化研究所 |

#### 2. 在导入工件窗口内,点击本地上传,进入上传文件窗口

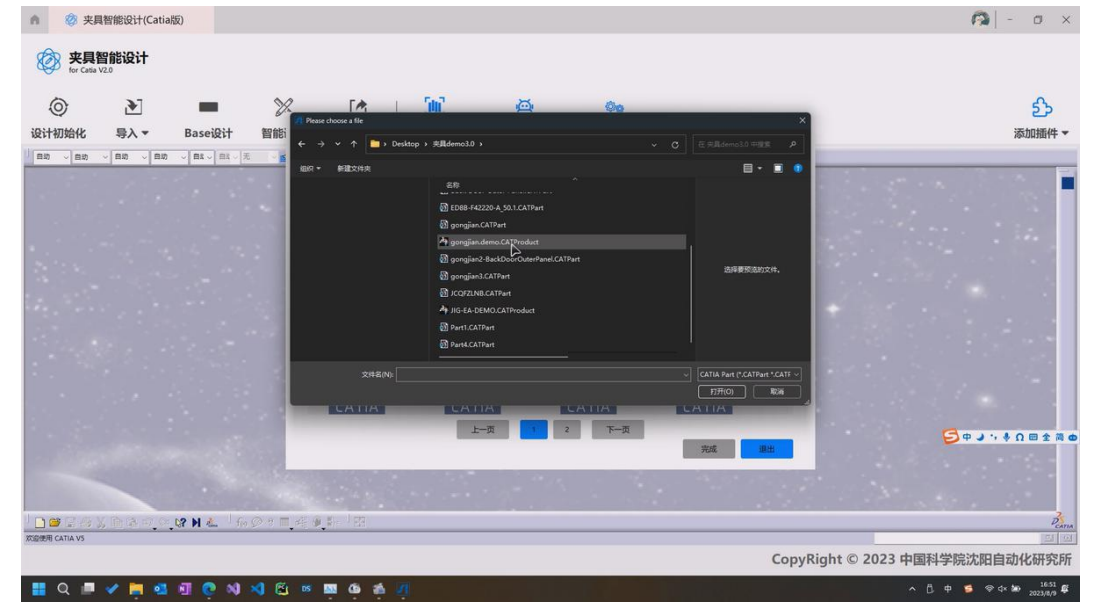

3. 在上传文件窗口内,选择文件,点击确定。

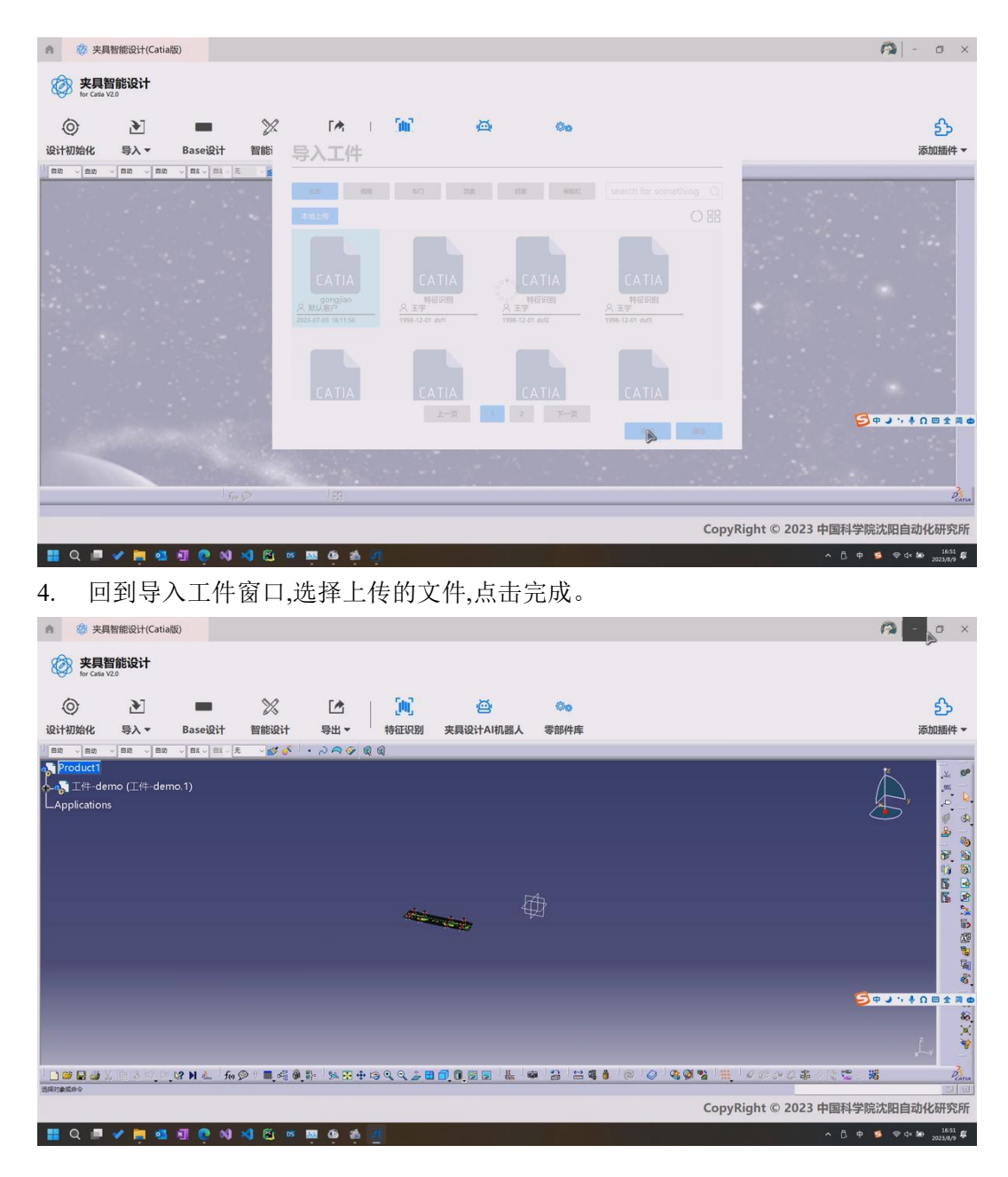

## 3.2.2 导入 RPS 文件

1. 点击导入,选择导入 RPS,进入导入 RPS 窗口。

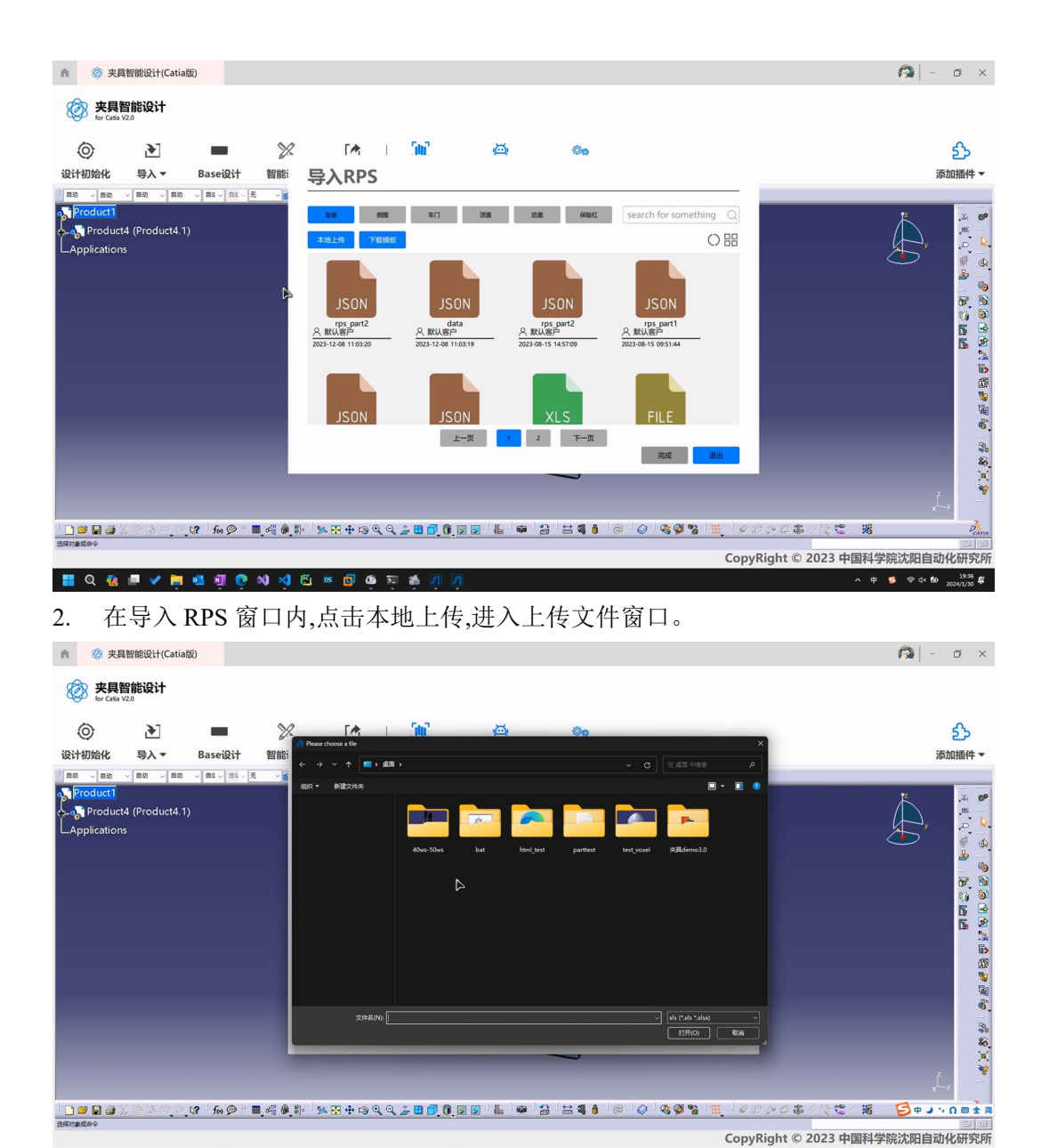

へ中 ≶ ⊜ d× 🌆 <sup>19:36</sup> 🕰

3. 在上传文件窗口内,选择文件,点击确定。

🔡 Q 🏰 🖻 🖌 📮 💁 👰 😲 N) 刘 🖺 👳 🖻 🏟 🧮 🏘

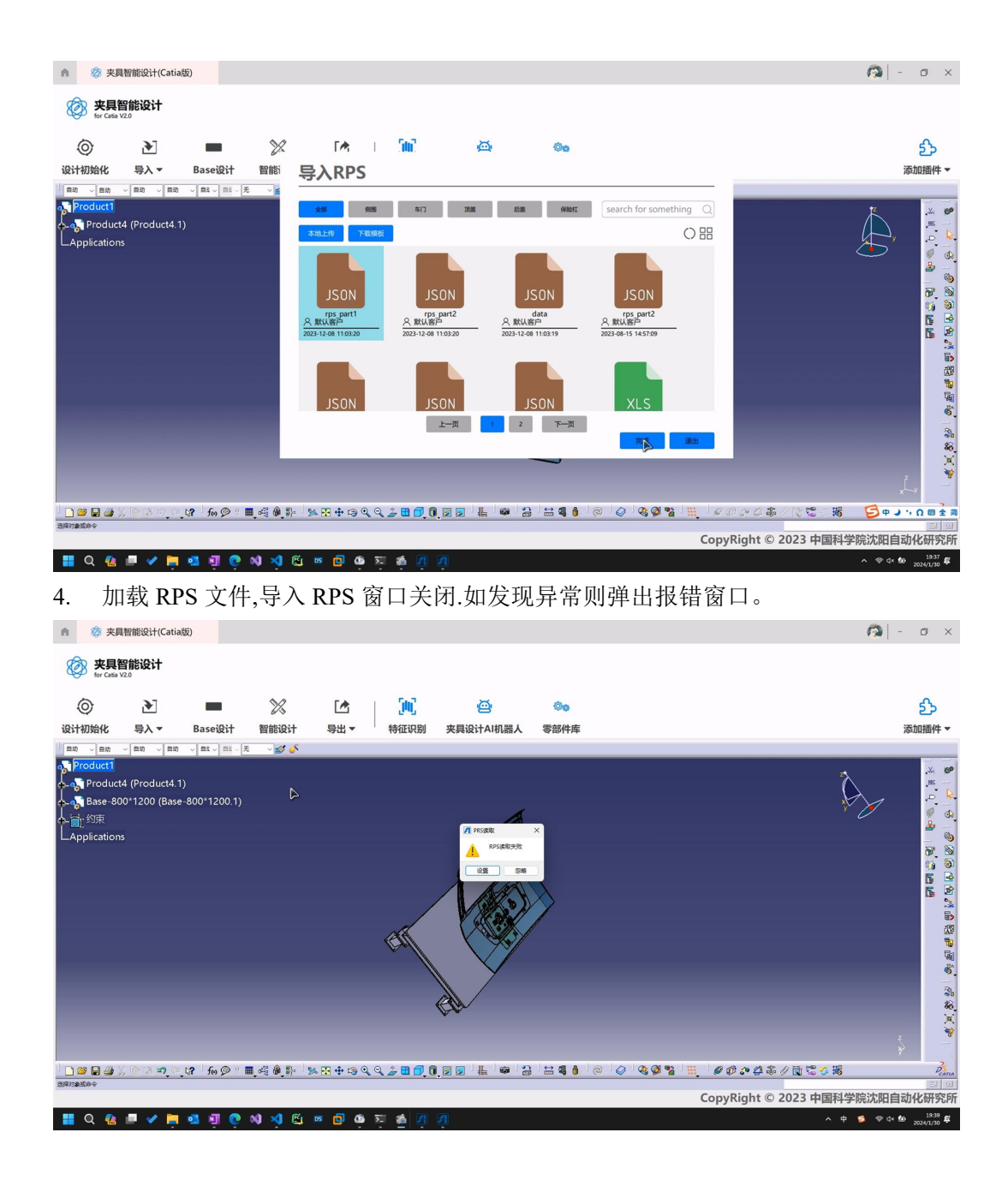

## 3.3 参数配置

#### 参数配置界面

在功能面板中选择"Base 设计",进入参数配置界面。

| ▲ 😵 焊装夹具创成式设计                            |                                                                                                    | <b>A</b>   - | o ×                                                                                                    |
|------------------------------------------|----------------------------------------------------------------------------------------------------|--------------|----------------------------------------------------------------------------------------------------|
| 使 焊装夹具创成式设计<br>for Catia V2.0            | t de la construcción de la construcción de la construcción de la construcción de la construcción de la constru |              |                                                                                                    |
| ○         ▶           设计初始化         导入 ▼ | ※         []]         (些)         (●)           Sabititititititititititititititititititit                      | Z            | 分<br>珈播件 ▼                                                                                                    |
|                                          |                                                                                                    | ţ,           | 1911年1日の1911日の1911年11日の1911年11月1日の1911年11日の1911年11月1日の1911年1月1日の1911年1月1日の1911年1月1日の1911年1月1日の1911年1月1日の1911年1月1日の1911年1月1日日の1911年1月1日日の1911年1月1日日の1911年1月1日日の1911年1月1日日の1911年1月1日日の1911年1月1日日の1911年1月1日日の1911年1月1日日の1911年1月1日日日日日日日日日日日日日日日日日日日日日日日日日日日日日日日日 |
| 月<br>第<br>第22 取用                         |                                                                                                    | 宗次阳白对        |                                                                                                    |

#### 操作流程

1. 在 base 类型下拉菜单选择参数。弹出等待动画,CATIA 内出现 base 板。

| n 🔇                | 夹具智能设计(Cati                         | a版)                                 |          |                   |                |                    |        |                    | 0       | - 0 ×                  |
|--------------------|-------------------------------------|-------------------------------------|----------|-------------------|----------------|--------------------|--------|--------------------|---------|------------------------|
| <b>资</b> 夹         | <mark>具智能设计</mark><br>Cata V2.0     |                                     |          |                   |                |                    |        |                    |         |                        |
| 0                  | •                                   | -                                   | X        |                   | <u>340</u>     | ē                  | 00     |                    |         | த                      |
| 设计初始代              | 比 导入▼                               | Base设计                              | 智能设计     | 导出 ▼              | 特征识别           | 夹具设计AI机器人          | 零部件库   |                    |         | 添加插件 🔻                 |
| 目动 く 自治            | 助 - 日初 - 日月                         | ₹ ~ 20 ~ 20 ~ 0                     | E 🗸 💕 🎸  |                   |                |                    |        |                    |         |                        |
| Produc<br>A-a Prod | t <mark>1</mark><br>Juct4 (Product4 | 1)<br>• <mark>- 20</mark> 0*1200.1) |          |                   |                |                    |        |                    | ,       | × 9                    |
|                    | 设计                                  |                                     |          |                   | c              |                    |        |                    |         | ₩ 68<br><u>&amp;</u> _ |
| 类型                 |                                     |                                     |          |                   |                |                    |        |                    |         |                        |
| base类型             | 图2223/平台 <b>平</b>                   |                                     |          |                   |                |                    |        |                    |         | 10 00                  |
| 位置                 | ۲                                   |                                     |          |                   |                |                    | H      |                    |         |                        |
| 基准平面               | XY 👻                                |                                     |          |                   |                |                    |        |                    |         |                        |
| 都准位置               | .£35 💌                              |                                     |          |                   | Le             | 100                |        |                    |         | 5                      |
| 相対偵移               | • ° o mm                            |                                     |          |                   | 1 TH           | Rac Trace          |        |                    |         | 1                      |
| H距离                | • 0 mm                              |                                     |          |                   | 1 de           | 608.13             |        |                    |         | 100 A                  |
| V距离                | mm                                  |                                     |          |                   | 0              |                    |        |                    |         |                        |
| 尺寸                 |                                     |                                     |          |                   |                | a d                | $\neg$ |                    |         | 80                     |
| ĸ                  | mm                                  |                                     |          |                   |                |                    |        |                    |         | l X                    |
| 宽                  | mm                                  |                                     |          |                   |                |                    |        |                    |         | ž_v =                  |
| 19                 |                                     | fm @ 8                              | <b>.</b> | 54. 🖪 🖨 🍙 🖲       | Q 2 <b>H A</b> |                    |        |                    | ∽ 撼     | 25                     |
|                    |                                     | 101 200 1                           |          | 200 CE - F- G - 4 |                | una nen ant ant ⊡a |        |                    | V 10    | - CATIA<br>            |
|                    |                                     |                                     |          |                   |                |                    |        | CopyRight © 2023 中 | 国科学院沈阳自 | 动化研究所                  |

2. 在基准平面下拉菜单选择参数。

| <b>n</b> | 夹具智能设计(Catial                 | Ē)                                    |       |            |            |           |      |             |                       | -   -    | o ×             |
|----------|-------------------------------|---------------------------------------|-------|------------|------------|-----------|------|-------------|-----------------------|----------|-----------------|
| tor      | <b>E具智能设计</b><br>r Catia V2.0 |                                       |       |            |            |           |      |             |                       |          |                 |
| 0        | •                             |                                       | X     |            | <u>(0)</u> | ě,        | 00   |             |                       |          | ஹ்              |
| 设计初始     | 化 导入▼                         | Base设计                                | 智能设计  | 导出 ▼       | 特征识别       | 夹具设计AI机器人 | 零部件库 |             |                       |          | 添加插件 ▼          |
| 自动 ~!    | 自动 ◇ 自动 ◇ 自动                  | > ■3 > 目3 > 无                         | ~ 💕 🎸 |            |            |           |      |             |                       |          |                 |
| 💦 Produ  | ct1                           |                                       |       |            |            |           |      |             |                       |          | .* @            |
| 🔶 🌏 Pro  | duct4 (Product4.1)            |                                       |       |            |            |           |      |             |                       | $\wedge$ | . <u>#s</u>     |
|          | - 000#1200 (Para              | *90*1200.1)                           |       |            |            |           |      |             |                       |          |                 |
| Baser    | 设计                            |                                       |       |            |            |           |      |             |                       | ~        | نے <u>ک</u>     |
| 类型       |                               |                                       |       |            |            |           |      |             |                       |          | - <sup>10</sup> |
| base类型   | 固定类型/平台 🔻                     |                                       |       |            | E          |           |      |             |                       |          | 13 30           |
| 位置       |                               |                                       |       |            |            |           |      |             |                       |          |                 |
| 基准平面     | XY 🔻                          |                                       |       |            |            | 668,223   |      |             |                       |          |                 |
| 基准位置     | XY                            |                                       |       |            |            |           |      |             |                       |          |                 |
| 相对偏移     | ٧Z 💽                          |                                       |       |            | 5          |           |      |             |                       |          | 10              |
| H距离      | xz                            |                                       |       |            |            |           |      |             |                       |          | 周辺              |
| V距离      | -603.78 <b>mm</b>             |                                       |       |            |            | \$        |      |             |                       |          | -               |
| 尺寸       |                               |                                       |       |            |            |           |      |             |                       |          | 80<br>80        |
| ¥        | 1200 mm                       | · · · · · · · · · · · · · · · · · · · |       |            |            |           |      |             |                       |          | X               |
| 宽        | 800 mm                        |                                       |       |            |            |           |      |             |                       |          | z 👋             |
| 厚        | 350 mm                        |                                       |       |            |            |           |      |             |                       | ×        | 2               |
|          |                               | ່ fe 🗭 🔋 🖩                            |       | 94 🖶 💠 🕞 Q | 4 2 8 6 6  |           |      | e 🚱 🗞 🖗 🙀 🛒 | ØØ\$•₽\$\$/\$\$\$\$\$ |          | Ponna<br>Carina |
| 機定       | 10311                         |                                       |       |            |            |           |      | c           | opyRight © 2023 中国科   | 学院沈阳自己   | 动化研究所           |

3. 在基准位置下拉菜单选择参数。

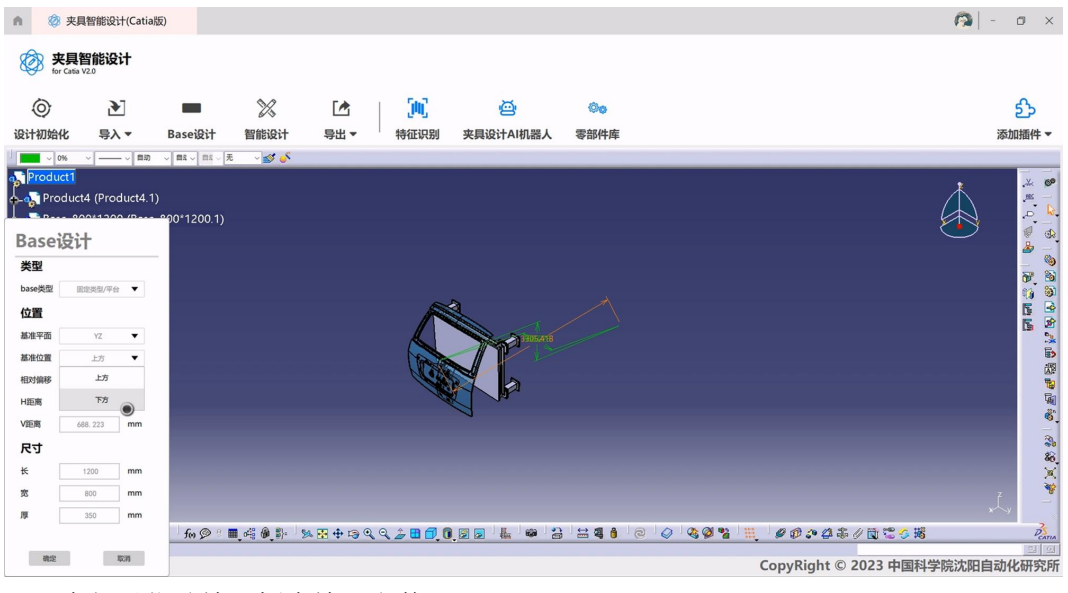

<sup>4.</sup> 在相对位移输入框内输入参数。

| n Ø                                                                                                    | 来具智能设计(Catia版                 | )             |       |              |              |           |      |                   |                      | <b>()</b> - <b>(</b> ×                                                                                          |
|----------------------------------------------------------------------------------------------------|-------------------------------|---------------|-------|--------------|--------------|-----------|------|-------------------|----------------------|----------------------------------------------------------------------------------------------------|
| Kan the second second s | <b>K具智能设计</b><br>r Catta V2.0 |               |       |              |              |           |      |                   |                      |                                                                                                    |
| 0                                                                                                    | •                             | -             | ×     |              | <u>(</u> 10) | ė         | 00   |                   |                      | ஹ்                                                                                                    |
| 设计初始                                                                                                    | 化 导入 🔻                        | Base设计        | 智能设计  | 导出 ▼         | 特征识别         | 夹具设计AI机器人 | 零部件库 |                   |                      | 添加插件 ▼                                                                                                    |
| ■助 ~ E                                                                                                    | 自动 > 自动 > 自动                  | ○ ■R ~ 目R ~ 无 | ~ 💕 🎸 |              |              |           |      |                   |                      |                                                                                                    |
| Produ                                                                                                    | ict1                          |               |       |              |              |           |      |                   |                      | * * *                                                                                                    |
| Pro Pro                                                                                                    | duct4 (Product4.1)            | 0011200 1)    |       |              |              |           |      |                   |                      |                                                                                                    |
| Basei                                                                                                    | 设计                            | 00 1200.1)    |       |              |              |           |      |                   |                      | - 🕑 🔬                                                                                                    |
| 类型                                                                                                    |                               |               |       |              |              |           |      |                   |                      | <br>77 %                                                                                                    |
| base类型                                                                                                    | 国定类型/平台 ▼                     |               |       |              |              |           |      |                   |                      | <b>1</b>                                                                                                    |
| 位置                                                                                                    |                               |               |       |              | 1            |           |      |                   |                      |                                                                                                    |
| 基准平面                                                                                                    | YZ 🔻                          |               |       |              | 12           | Anarat .  |      |                   |                      |                                                                                                    |
| 基准位置                                                                                                    | ▼ तन                          |               |       |              |              |           |      |                   |                      |                                                                                                    |
| 相对偏移                                                                                                    | 4100 <b>mm</b>                |               |       |              |              | FM S      |      |                   |                      |                                                                                                    |
| H距离                                                                                                    | -603.78 mm                    |               |       |              | A            |           |      |                   |                      | 100 A                                                                                                    |
| V語調                                                                                                    | 1698.891 mm                   |               |       |              |              | (San      |      |                   |                      |                                                                                                    |
| 尺寸                                                                                                    |                               |               |       |              |              |           |      |                   |                      | 86                                                                                                    |
| ĸ                                                                                                    | 1200 mm                       |               |       |              |              |           |      |                   |                      | an an an an air an air an air an air an air an air an air an air an air an air an air an air an air an air an a |
| 20                                                                                                    | 800 mm                        |               |       |              |              |           |      |                   |                      | , Čy –                                                                                                    |
| 194                                                                                                    | 350 mm                        | fee 💬 8 🛙     |       | 54 II + 13 ( | 2 9 2 8 7 6  |           |      | @   Ø   & Ø %   1 |                      | 5<br>5<br>4<br>3<br>3<br>3<br>3<br>3<br>3<br>3<br>3<br>3<br>3<br>3<br>3<br>3<br>3<br>3<br>3<br>3                |
| 确定                                                                                                    | 取得                            |               |       |              |              |           |      |                   |                      |                                                                                                    |
|                                                                                                    |                               |               |       |              | -            |           |      |                   | CopyRight © 2023 中国标 | 于院况阳目动化研究所                                                                                                    |
| a a                                                                                                    | 🤬 🖻 🔨 📋 🕯                     | य मा ए        | N N U | DS 🔃 🙆       | - Pi 🏚 🚮     | 2         |      |                   | ^                    | 中 💈 ⇔ ⊄× 🖢 2024/1/30 🛱                                                                                          |

5. 在H距离输入框内输入参数。

| n Ø      | 夹具智能设计(Catial               | <u></u> (            |           |              |             |            |      |                   |                      | 🖓   - 🛛 🗙                            |
|----------|-----------------------------|----------------------|-----------|--------------|-------------|------------|------|-------------------|----------------------|--------------------------------------|
| See Star | <b>E具智能设计</b><br>Catia V2.0 |                      |           |              |             |            |      |                   |                      |                                      |
| 0        | •                           |                      | X         |              | 500         | ē          | 00   |                   |                      | 55                                   |
| 设计初始     | 化 导入▼                       | Baseigi              | 十 智能设计    | 导出 ▼         | 特征识别        | 夹具设计AI机器人  | 零部件库 |                   |                      | 添加插件 ▼                               |
| 目动 ~ E   | 目幼 - 「自动 - 」 自动             | ~ <b>8</b> 2 ~ 8     | - 无 - 💅 🎸 |              |             |            |      |                   |                      |                                      |
| a Produ  | ct1                         |                      |           |              |             |            |      |                   |                      | • × ø                                |
| 💠 🧞 Pro  | duct4 (Product4.1)          |                      |           |              |             |            |      |                   |                      |                                      |
|          | - 000#1200 /P               | <del>2</del> 00*1200 |           |              |             |            |      |                   |                      |                                      |
| Basei    | 安计                          |                      |           |              |             |            |      |                   |                      | <u>له</u> (۲۰۰۰)                     |
| 类型       |                             |                      |           |              |             |            |      |                   |                      | 8                                    |
| base类型   | 国定类型/平台 ▼                   |                      |           |              |             |            |      |                   |                      | <u>11</u>                            |
| 位置       |                             |                      |           |              |             |            |      |                   |                      | 5                                    |
| 基准平面     | YZ 🔻                        |                      |           |              | A           |            |      |                   |                      | *                                    |
| 基准位置     | ▼ हेरन                      |                      |           |              |             |            |      |                   |                      | 1                                    |
| 相对偏移     | 4100 mm                     |                      |           |              |             | FIN        |      |                   |                      | <b>10</b>                            |
| HIER     | -800[ ]] mm                 |                      |           |              |             |            |      |                   |                      |                                      |
| VIEM     | 1098. 891                   |                      |           |              |             | <b>5</b> . |      |                   |                      |                                      |
| RJ       |                             |                      |           |              |             |            |      |                   |                      | 86.                                  |
| TC .     | 1200 mm                     |                      |           |              |             |            |      |                   |                      | × *                                  |
| 20       | 250 mm                      |                      |           |              |             |            |      |                   |                      | ×Ļ, –                                |
| ~        |                             | fer S                | 8 <b></b> | 94 💀 🕂 139 C | L Q 🍰 🖬 🗗 🚺 |            |      | e   🖉   🍇 👰 🐕   🏭 | <br>                 | <b>Ξ</b> Φ <b>J</b> ',Ω ⊞ <u>*</u> ≋ |
| 确定       | 1030                        |                      |           |              |             |            |      |                   | C                    |                                      |
|          |                             |                      |           |              |             |            |      |                   | CopyRight © 2023 中国科 | 子阮沈阳自动化研究所                           |

6. 在 V 距离输入框内输入参数。

| n Ø         | 夹具智能设计(Catia版                 | )             |               |           |            |      |                 |                                        | <b>(</b> ) -          | o ×         |
|-------------|-------------------------------|---------------|---------------|-----------|------------|------|-----------------|----------------------------------------|-----------------------|-------------|
| Ker Star    | <b>E具智能设计</b><br>· Catia V2.0 |               |               |           |            |      |                 |                                        |                       |             |
| 0           | €                             |               | % 🗠           | (M)       | ē          | 00   |                 |                                        |                       | ஹ்          |
| 设计初始作       | 化 导入▼                         | Base设计 智      | 能设计 导出 🔻      | 特征识别      | 夹具设计AI机器人  | 零部件库 |                 |                                        | ž                     | 励插件▼        |
| 自动 、自       | きめ く 自动 く 自动                  | > 自和 < 日前 < 元 | - <b>S</b>    |           |            |      |                 |                                        |                       |             |
| and Produce | ct1                           |               |               |           |            |      |                 |                                        | 1                     | .* 🐲        |
| 🔶 😽 Pro     | duct4 (Product4.1)            |               |               |           |            |      |                 |                                        | $\wedge$              | × b         |
|             | - 000*1200 /D (               | 00*1200.1)    |               |           |            |      |                 |                                        |                       |             |
| Basei       | 设计                            |               |               |           |            |      |                 |                                        | $\sim$                | <u>له</u> ا |
| 类型          |                               |               |               |           |            |      |                 |                                        |                       |             |
| base类型      | 固定类型/平台 ▼                     |               |               |           |            |      |                 |                                        |                       | 11 B        |
| 位置          |                               |               |               |           |            |      |                 |                                        |                       |             |
| 基准平面        | YZ 🔻                          |               |               | 1         | The second |      |                 |                                        |                       |             |
| 基准位置        | 下方 🔻                          |               |               |           |            |      |                 |                                        |                       | 195         |
| 相对偏移        | 4100 mm                       |               |               |           |            |      |                 |                                        |                       | tar<br>Te   |
| H距离         | -800 <b>mm</b>                |               |               |           |            |      |                 |                                        |                       | <b>a</b>    |
| V距离         | 1450 mm                       |               |               | 2         | Fr V       |      |                 |                                        |                       | • <u>•</u>  |
| 尺寸          | 5                             |               |               |           |            |      |                 |                                        |                       | 30<br>20    |
| ĸ           | 1200 <b>mm</b>                |               |               |           |            |      |                 |                                        |                       | ×           |
| 宽           | 800 mm                        |               |               |           |            |      |                 |                                        |                       | *           |
| 厚           | 350 mm                        |               |               |           |            |      |                 |                                        | **                    | × ,         |
|             |                               | ່ fo 🗭 🛚 🔳 🦛  | l 🏘 🚯 🖗 🖗 🖓 Q | 0 🕹 🖬 🗗 ( |            |      | Ø   & Ø %   III | ////////////////////////////////////// | <b>₽</b> • <b>`</b> • | ,Ω囲全商       |
| 執定          | ICH I                         |               |               |           |            |      |                 | CopyRight © 2023 中国科学                  | 学院沈阳自动                | 化研究所        |

7. 在长度输入框内输入参数。

| • *                                                                                                    | 夹具智能设计(Catia               | 版)            |          |            |                    |                 |                    |                   |                       | P 20   -     | - 0 X      |
|----------------------------------------------------------------------------------------------------|----------------------------|---------------|----------|------------|--------------------|-----------------|--------------------|-------------------|-----------------------|--------------|------------|
| <b>使</b> 来                                                                                                    | <b>具智能设计</b><br>Catia V2.0 |               |          |            |                    |                 |                    |                   |                       |              |            |
| 0                                                                                                    | •                          |               | X        |            | 502                | ø               | 00                 |                   |                       |              | ട്ടാ       |
| 设计初始(                                                                                                    | と 导入▼                      | Baseigit      | 智能设计     | 导出▼        | 特征识别               | 夹具设计AI机器人       | 零部件库               |                   |                       |              | 添加插件▼      |
|                                                                                                    | 1动 - 一目功 - 一目功             | 天 - 2日 - 2日 - | ~ 💅 🎸    |            |                    |                 |                    |                   |                       |              |            |
| Produe                                                                                                    | zt1                        |               |          |            |                    |                 |                    |                   |                       |              | .* 🕫       |
| 💠 😽 Pro                                                                                                    | duct4 (Product4.1          |               |          |            |                    |                 |                    |                   |                       | $\triangle$  | <u>m</u> — |
|                                                                                                    | - 00011200 (B              | *1200.1)      |          |            |                    |                 |                    |                   |                       |              |            |
| Basei                                                                                                    | 安计                         | -             |          |            |                    |                 |                    |                   |                       |              | ۵.         |
| 类型                                                                                                    |                            |               |          |            |                    |                 |                    |                   |                       |              | 8          |
| base类型                                                                                                    | 图定类型/平台 ▼                  |               |          |            |                    |                 |                    |                   |                       |              | 11 No.     |
| 位置                                                                                                    |                            |               |          |            |                    | A l             |                    |                   |                       |              |            |
| 基准平面                                                                                                    | YZ 🔻                       |               |          |            | 1                  |                 |                    |                   |                       |              |            |
| 基准位置                                                                                                    | 下方 🔻                       |               |          |            |                    |                 |                    |                   |                       |              | 1          |
| 相对编档                                                                                                    | 4100 mm                    |               |          |            |                    |                 |                    |                   |                       |              | 100 E      |
| HIER                                                                                                    | -800 mm                    |               |          |            |                    |                 |                    |                   |                       |              | Š.         |
|                                                                                                    | 1430                       |               |          |            | C                  | F.              |                    |                   |                       |              | 3.         |
| *                                                                                                    | 1404 mm                    |               |          |            |                    |                 |                    |                   |                       |              | <u>8</u> , |
| *                                                                                                    | 800 mm                     |               |          |            |                    |                 |                    |                   |                       |              | . *        |
| , and the second second | 350 mm                     |               |          |            |                    |                 |                    |                   |                       |              | ,Ĺ,, =     |
|                                                                                                    |                            | - fe 💬 8 🔳    | <b>.</b> | 94 💀 🕂 😂 C | م <b>۵ 🕹 🖬 🗗 (</b> | . 🛛 🕞 🕹 👢 🖉 🖓 🕹 | ) <b>= 4 6</b> / @ | ə I 🖉 I 🤹 🧭 🐮 I 🏨 | 9004800355            | <b>5</b> + J | ;Ω圆全商      |
| 确定                                                                                                    | 取明                         |               |          |            |                    |                 |                    |                   | ConvPight @ 2022 中国利  | 学校计师内        |            |
|                                                                                                    |                            |               |          |            |                    |                 |                    |                   | сорукідіт © 2023 中国科· | 子阮儿阳日        | AUTOWTFORT |

8. 在宽度输入框内输入参数。

| n Ø                | 夹具智能设计(Catia版                                      | Ð          |               |               |                                       |            |      |   |                              | <b>(</b> ) = | o ×                                                                 |
|--------------------|----------------------------------------------------|------------|---------------|---------------|---------------------------------------|------------|------|---|------------------------------|--------------|---------------------------------------------------------------------|
| tor                | <b>Catia V2.0</b>                                  |            |               |               |                                       |            |      |   |                              |              |                                                                     |
| 0                  | <b>ک</b>                                           |            | X             |               | 546                                   | ø          | Øø   |   |                              |              | ஹ்                                                                  |
| 设计初始               | 化 导入▼                                              | Base设计     | 智能设计          | 导出 ▼          | 特征识别                                  | 夹具设计AI机器人  | 零部件库 |   |                              | 添            | 加插件 🔻                                                               |
| 自动 ~ E             | 13功 - 自功 - 自功                                      |            | ~ 💕 🎸         |               |                                       |            |      |   |                              |              |                                                                     |
| Product<br>+       | et1<br>duct4 (Product4.1)<br>20011300 /Perce<br>安计 | 90°1200.1) |               |               |                                       |            |      |   |                              |              | ♥  <b>◇</b>  ♥ ♥ <br> ×*°°% ® ®<br>  <b>%</b>   <sup>©</sup>  ® ® ® |
| 位置<br>基准平面<br>基准印度 | YZ V                                               |            |               |               |                                       |            |      |   |                              |              | 99<br>19<br>19<br>19<br>19                                          |
| 2800000000         | 4100 mm                                            |            |               |               |                                       |            |      |   |                              |              | 100 E                                                               |
| H距离                | -800 <b>mm</b>                                     |            |               |               | 6                                     |            |      |   |                              |              |                                                                     |
| V距离                | 1450 <b>mm</b>                                     |            |               |               |                                       |            |      |   |                              |              | <b>Š</b> .                                                          |
| 尺寸                 |                                                    |            |               |               |                                       | <b>4</b> - |      |   |                              |              | 30<br>20                                                            |
| ĸ                  | 1600 mm                                            |            |               |               |                                       |            |      |   |                              |              | X                                                                   |
| 宽                  | 900 mm                                             |            |               |               |                                       |            |      |   |                              |              | *                                                                   |
| 厚                  | 350 mm                                             | 6.000      |               |               | 0 * <b>D 2</b> 5                      |            |      |   | 00000×1000×1                 | A.           |                                                                     |
|                    |                                                    | T (M) (M)  | ∎0-18 00 (B)× | 20 10 10 13 Q | · · · · · · · · · · · · · · · · · · · |            | ) ·  |   | Se fh 2. th de () S / 2 2 18 | ₩ <b>,</b> , | 11 m ¥ M                                                            |
| 确定                 | 取印                                                 |            |               |               |                                       |            |      | ( | CopyRight © 2023 中国科学        | 学院沈阳自动       | 化研究所                                                                |

9. 在高度输入框内输入参数。

| A Ø     | 夹具智能设计(Catial      | 反)            |           |             |                       |           |                   |                                    | 🙉   - 🛛 🗙            |
|---------|--------------------|---------------|-----------|-------------|-----------------------|-----------|-------------------|------------------------------------|----------------------|
| 較 夹     | 具智能设计<br>Cata V20  |               |           |             |                       |           |                   |                                    |                      |
| 0       | $\mathbf{N}$       |               | X         |             | 340                   | ø         | 00                |                                    | த                    |
| 设计初始化   | \$ 导入▼             | Base设计        | 智能设计      | 导出▼         | 特征识别                  | 夹具设计AI机器人 | 零部件库              |                                    | 添加插件 ▼               |
| 日初 ~日   | 助 - 一日初 - 一日初      | ✓ 目2 ✓ 目2 ✓ 无 | ~ 💕 🍼     |             |                       |           |                   |                                    |                      |
| Produc  | <u>t1</u>          |               |           |             |                       |           |                   |                                    | * 🖉                  |
| +- Proc | luct4 (Product4.1) | 800#1200 1)   |           |             |                       |           |                   |                                    |                      |
| Basei   | 设计                 | 0 1200.1)     |           |             |                       |           |                   |                                    |                      |
| 类型      |                    |               |           |             |                       |           |                   |                                    |                      |
| base类型  | 图定类型/平台 ▼          |               |           |             |                       |           |                   |                                    | () ()<br>() ()       |
| 位置      |                    |               |           |             |                       |           |                   |                                    |                      |
| 基准平面    | YZ 🔻               |               |           |             | 1                     |           |                   |                                    |                      |
| 基准位置    | 下方 🔻               |               |           |             |                       |           |                   |                                    | <b>》</b>             |
| 相对偏移    | .4100 mm           |               |           |             | 1 Alexandre           |           |                   |                                    | 8                    |
| H距离     | -800 <b>mm</b>     |               |           |             |                       |           |                   |                                    |                      |
| VIER    | 1450 <b>mm</b>     |               |           |             |                       | <b>2</b>  |                   |                                    | 3                    |
| RJ      |                    |               |           |             |                       |           |                   |                                    | 8                    |
| 7       | 1600 mm            |               |           |             |                       |           |                   |                                    | × ×                  |
| 25      | 300 g mm           |               |           |             |                       |           |                   |                                    | , Čy –               |
|         |                    | fn 🔊 🖇 🔳      | i,44 ⊕i}⊧ | a 💀 💠 raj O | २ २ <b>८ 🖉 🖬 </b> 🗖 ( |           | : 1 🖴 🍕 🧯 1 @ 1 @ | )   & Ø Y2   🗮   Ø Ø A A A / 🖻 📽 🤇 | ◎ 瑞                  |
| 确定      | TCH1               |               |           |             |                       |           |                   | ConvPight © 2023 dt                | 国際には、「日本」を           |
|         |                    |               |           |             |                       |           |                   | CopyRight © 2023 H                 | 四个十子的几次的自有17600756月1 |

10. 点击确定或者取消,保存操作或者撤销操作。

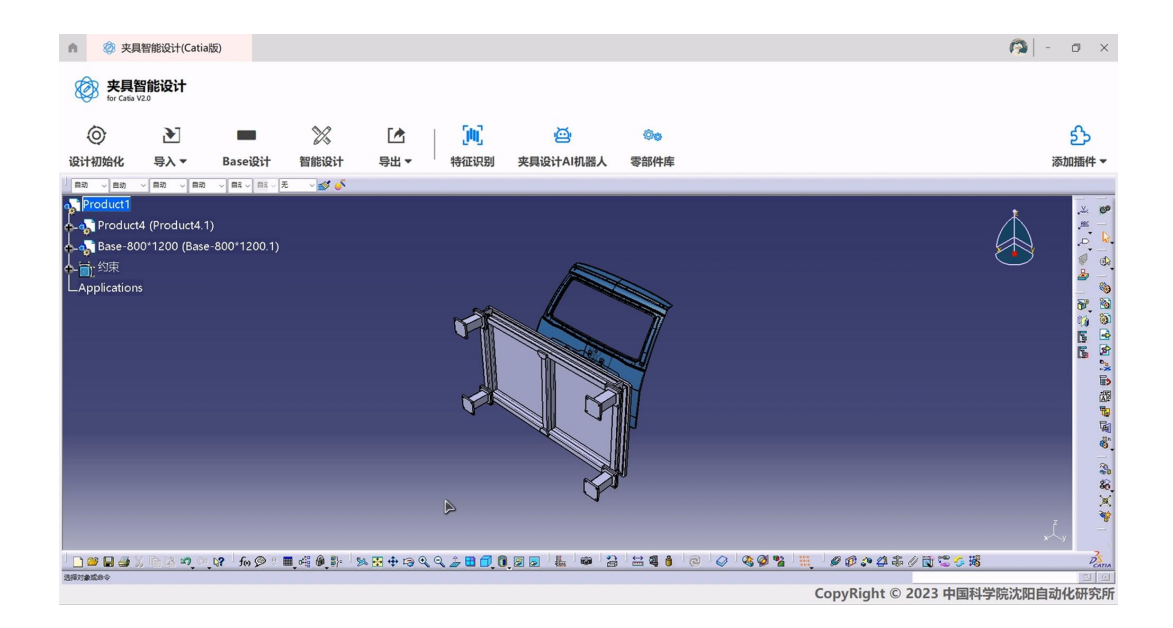

## 3.4 导出文件

#### 导出文件界面

▲ 🔅 夹具智能设计(Catia版) 🙉 | - 🛛 🗙 🛞 夹具智能设计 ஹ் 0 343 ø 2. Y X 设计初始化 导入 🔻 Base设计 智能设计 导出▼ 特征识别 夹具设计AI机器人 测角度▼ 添加插件 🔻 □ 田助
 □ 田助 白动 🗸 自动 导出工件 BHRON Product4 (Product4.1) 1 0 🛸 🎝 P Applications 导出图纸 **1** BEAT 60000 122 CopyRight © 2024 中国科学院沈阳自动化研究所

在功能面板中点击"导出",即可出现导入文件界面。

## 3.4.1 导出工件

1. 点击导出,选择导出文件。成功弹出对话窗口。

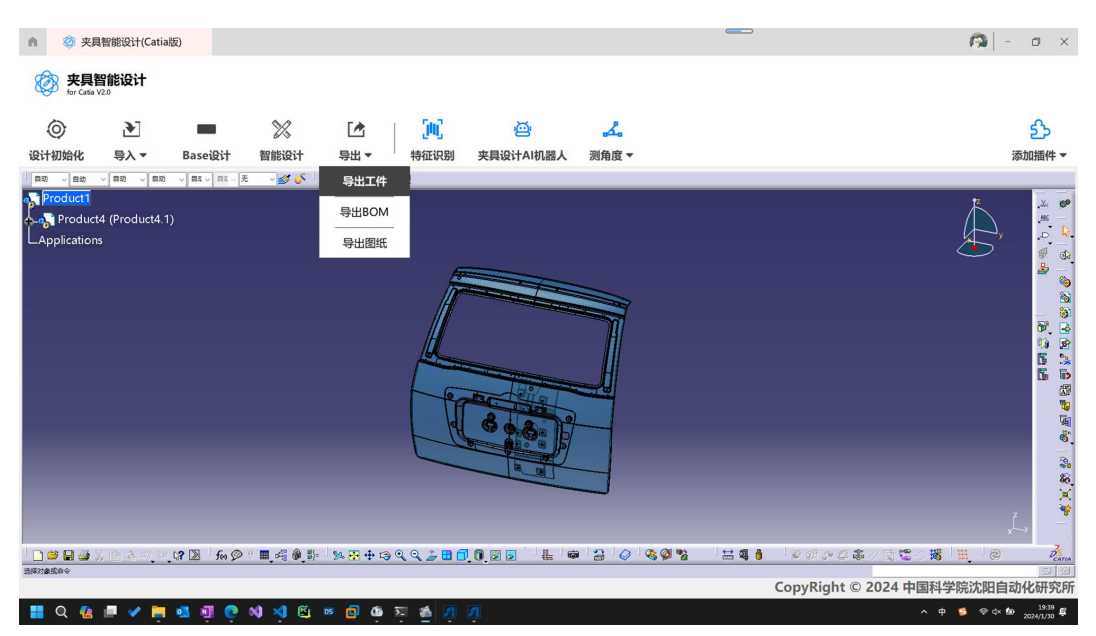

2. 在对话窗口内输入文件路径和文件名。成功输入路径信息。

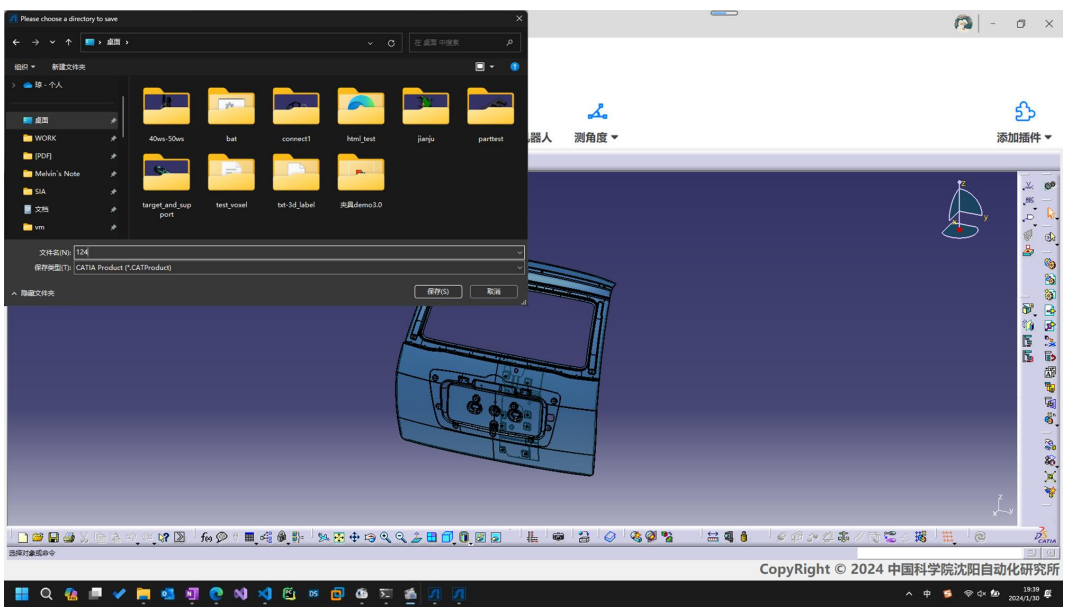

3. 点击确定。文件成功保存,如果异常则弹出报错窗口。

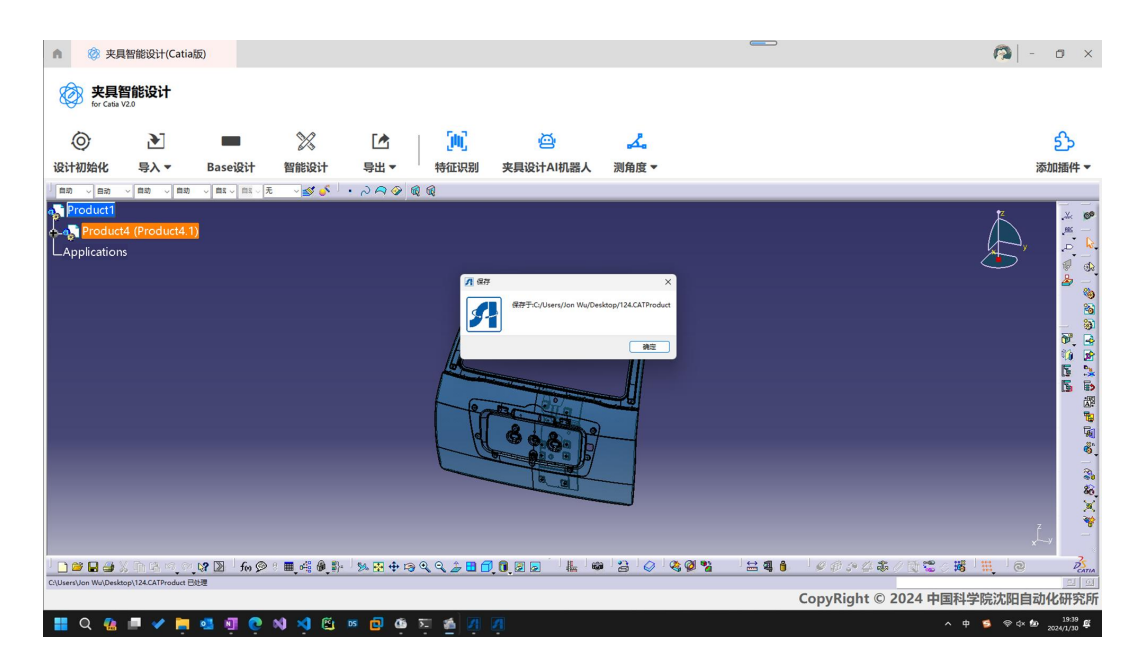

## 3.4.2 导出图纸

1. 点击导出,选择导出图纸。成功弹出对话窗口。

| ▲ 🔇 夹具                                 | □<br>智能设计(Catiali | 反)            |           |                                                                                                    |            |           |                                                  |           |                                              | 🙉   - 🗗 🗙                    |
|----------------------------------------|-------------------|---------------|-----------|----------------------------------------------------------------------------------------------------|------------|-----------|--------------------------------------------------|-----------|----------------------------------------------|------------------------------|
| 使 夹具管 for Catia V                      | <b>冒能设计</b><br>20 |               |           |                                                                                                    |            |           |                                                  |           |                                              |                              |
| 0                                      | <b>&gt;</b>       | -             | X         |                                                                                                    | (ju)       | ē         | 00                                               |           |                                              | த                            |
| 设计初始化                                  | 导入 ▼              | Base设计        | 智能设计      | 导出▼                                                                                                    | 特征识别       | 夹具设计AI机器人 | 零部件库                                             |           |                                              | 添加插件 ▼                       |
| 自动 シ 目动 ・<br>の <mark>、 Product1</mark> | ~ 自动 ~ 自动         | → ■1 → ■1 → 元 | ~ 🏄 🎸     |                                                                                                    | 此电路 > 虞图 > |           | <ul> <li>              で 貞雪 中接来      </li> </ul> | ×<br>P    | <i>।                                    </i> | •2 00                        |
|                                        | 4∓-demo.()        |               |           | Not * #BLASH<br># 1426.05<br># 428<br>* 1426.05<br># 428<br>* Downloads<br>0 218<br>Not Paramoteching<br>* 1428<br>214.20%<br># #PABLOTA<br>214.20%<br># #PABLOTA<br>214.20%<br># #PABLOTA<br>214.20%<br># #PABLOTA<br>* # #PABLOTA<br>* # #PABLOTA<br>* # # # # #<br>214.20%<br># # # # #<br>* # # #<br>* # # # #<br>* # # #<br>* # # # #<br>* # # #<br>* # # #<br>* # # #<br>* # # #<br>* # # # #<br>* # # # #<br>* # # # #<br>* # # # #<br>* # # # #<br>* # # #<br>* # # # #<br>* # # # #<br>* # # # # #<br>* # # # # #<br>* # # # # #<br>* # # # # #<br>* # # # # #<br>* # # # # #<br>* # # # # # #<br>* # # # # # #<br>* # # # # # # # #<br>* # # # # # # # #<br>* # # # # # # # #<br>* # # # # # # #<br>* # # # # # # # #<br>* # # # # # # #<br>* # # # # # # # #<br>* # # # # # # # #<br>* # # # # # # # # # # # # # # # # # # # | anal       | convect U | G Rådemo30                                       | × • •     |                                              |                              |
|                                        |                   |               |           |                                                                                                    |            |           |                                                  |           |                                              | ⋧⋒⋧Ωℯ℄ <del>℮</del> ⋛<br>⋒⋒⋒ |
| ) 🗅 🐸 🖬 🍜 X                            |                   | 💦 🤇 fee 🔊 🖇 🔳 | ( 📲 🔴 🐉 👘 | 5 💀 🕂 🖶 🤹 🤤                                                                                                    | 6 🗗 🗄 🔬    | . 🛛 🗖 📜 📾 | 1 🖀 😫 💧 🛛 @                                      | ା 🖉 🔇 🖓 🗏 |                                              | PEATIA                       |
| 选择对象或命令                                |                   |               |           |                                                                                                    |            |           |                                                  |           | ConvRight © 2                                | 024 中国科学院沈阳自动化研究所            |
|                                        |                   |               |           |                                                                                                    |            |           |                                                  |           | Copy. Copie Con                              |                              |

2. 在对话窗口内输入文件路径和文件名。成功输入路径信息。

| ▲ ◎ 夹                                                                                                    | <br>具智能设计(Catia)                                                                                                    | 版)           |                     |                                                                                                    |                                             |            |                                                                                                    |           | 👩 - a x              |
|----------------------------------------------------------------------------------------------------|----------------------------------------------------------------------------------------------------|--------------|---------------------|----------------------------------------------------------------------------------------------------|---------------------------------------------|------------|----------------------------------------------------------------------------------------------------|-----------|----------------------|
| <b>使</b> 夹具<br>for Catia                                                                                                    | <b>智能设计</b><br>V2.0                                                                                                    |              |                     |                                                                                                    |                                             |            |                                                                                                    |           |                      |
| 0                                                                                                    | •                                                                                                    |              | ×                   |                                                                                                    | 500                                         | ø          | 00                                                                                                    |           | த                    |
| 设计初始化                                                                                                    | 导入 ▼                                                                                                    | Base设计       | 智能设计                | 导出▼                                                                                                    | 特征识别                                        | 夹具设计AI机器人  | 零部件库                                                                                                    |           | 添加插件 ▼               |
| The second second secon | Image: Second second second |              |                     | 21         6270 cm/mg           21         6270 cm/mg           21         6270 cm/mg           21         6270 cm/mg           21         6270 cm/mg           21         6270 cm/mg           21         6270 cm/mg           22         2728 cm/mg           2728         2728 cm/mg           2728         2728 cm/mg           2728         2728 cm/mg           2728         2728 cm/mg           2728         2728 cm/mg           2728         2728 cm/mg           2728         2728 cm/mg           2728         2728 cm/mg           2729         2728 cm/mg           2729         2728 cm/mg           2720         2728 cm/mg           2720         2728 cm/mg           2720         2728 cm/mg           2720         2728 cm/mg           2720         2728 cm/mg           2720         2728 cm/mg           2720         2728 cm/mg           2720         2728 cm/mg           2720         2728 cm/mg           2720         2728 cm/mg           2720         2728 cm/mg           2720         2728 cm/mg | 2 Deta da a a a a a a a a a a a a a a a a a | Convert US | ✓ 0) 2 42 + 424       ■     0) 2 42 + 424       ■     0       ■     0       ■     0       ■     0       ■     0 |           |                      |
| · 🛄 🍏 🕌 🍏<br>近接対象或命令                                                                                                    | <u>x le d o o o</u>                                                                                                    | 📲 🤋 🔍 mt 🖓 🗄 | <b>0∺8 (M</b> ∎}= 5 | k 🗗 ⊕ 🕞 Q (                                                                                                    | < <u>-</u>                                  |            | a a a o o                                                                                                    |           | Perma<br>El DI       |
|                                                                                                    |                                                                                                    |              |                     |                                                                                                    |                                             |            |                                                                                                    | ConvRight | 0 2024 中国科学院沈阳自动化研究所 |

3. 点击确定。文件成功保存,如果异常则弹出报错窗口。

▲ Ø 夹具智能设计(Catia版)

| ▲      ② 実具智能设计(Catia版)     ③     ③     ③     ②     □     □     □     □     ③     □     □     □     □     □     □     □     □     □     □     □     □     □     □     □     □     □     □     □     □     □     □     □     □     □     □     □     □     □     □     □     □     □     □     □     □     □     □     □     □     □     □     □     □     □     □     □     □     □     □     □     □     □     □     □     □     □     □     □     □     □     □     □     □     □     □     □     □     □     □     □     □     □     □     □     □     □     □     □     □     □     □     □     □     □     □     □     □     □     □     □     □     □     □     □     □     □     □     □     □     □     □     □     □     □     □     □     □     □     □     □     □     □     □     □     □     □     □     □     □     □     □     □     □     □     □     □     □     □     □     □     □     □     □     □     □     □     □     □     □     □     □     □     □     □     □     □     □     □     □     □     □     □     □     □     □     □     □     □     □     □     □     □     □     □     □     □     □     □     □     □     □     □     □     □     □     □     □     □     □     □     □     □     □     □     □     □     □     □     □     □     □     □     □     □     □     □     □     □     □     □     □     □     □     □     □     □     □     □     □     □     □     □     □     □     □     □     □     □     □     □     □     □     □     □     □     □     □     □     □     □     □     □     □     □     □     □     □     □     □     □     □     □     □     □     □     □     □     □     □     □     □     □     □     □     □     □     □     □     □     □     □     □     □     □     □     □     □     □     □     □     □     □     □     □     □     □     □     □     □     □     □     □     □     □     □     □     □     □     □     □     □     □     □     □     □     □     □     □     □     □     □     □     □     □     □     □     □     □     □     □     □     □     □     □     □     □     □     □     □     □     □     □     □     □     □     □ | n - o x                                                                                            |
|----------------------------------------------------------------------------------------------------|----------------------------------------------------------------------------------------------------|
| 安見智能设计     scr cas v28                                                                                                    |                                                                                                    |
|                                                                                                    |                                                                                                    |
| 设计初始化 导入▼ Base设计 智能设计 导出▼ 特征识别 夹具设计AI机器人 零部件库                                                                                                    | 添加插件 ▼                                                                                             |
| ▶◆◆☆★/☆★▶☆/%/21%21%20%20%20%20%20%20 <sup>1</sup> ● ● ● ● ● ● ● ● ● ● ● ● ● ● ● ● ● ● ●                                                                                                    | × ) 🔳 • 🦉                                                                                          |
|                                                                                                    | <ul> <li>▲</li> <li>▲</li> <li>4</li> <li>3</li> <li>4</li> <li>4</li> <li>5</li> <li>4</li> </ul> |
|                                                                                                    | ■<br>●<br>●<br>●<br>○<br>こ<br>・<br>・<br>・<br>・<br>・<br>・<br>・<br>・<br>・<br>・<br>・<br>・<br>・        |
| 25/2000                                                                                                    |                                                                                                    |

## 3.4.3 导出 BOM

1. 点击导出,选择导出 BOM。成功弹出对话窗口。

| ▲ 🔇 夹目       | 目智能设计(Catia版                  | ĺ)                            |             |           |           |           |        |       |                    | <b>A</b> -     | o ×        |
|--------------|-------------------------------|-------------------------------|-------------|-----------|-----------|-----------|--------|-------|--------------------|----------------|------------|
| <b>使 夹具</b>  | <b>智能设计</b><br><sup>V20</sup> |                               |             |           |           |           |        |       |                    |                |            |
| 0            | •                             |                               | ×           |           | 500       | ø         | 2      |       |                    |                | ஹ்         |
| 设计初始化        | 导入 ▼                          | Base设计                        | 智能设计        | 导出 ▼      | 特征识别      | 夹具设计AI机器人 | 测角度▼   |       |                    |                | 添加插件▼      |
| 自动 、自动       | ◇ ■助 ◇ ■助                     | ~ <b>B</b> \$ ~ <b>B</b> \$ ~ | £ 🗸 🍼 🍼 🥇   | 导出工件      | 1         |           |        |       |                    |                |            |
| Product1     | 4 (Droduct4 1)                |                               |             | 导出BOM     |           |           |        |       |                    | , <sup>z</sup> | .×. 🔊      |
| LApplication | s                             |                               |             | 导出图纸      |           |           |        |       |                    | P,             | ۵ 🌔        |
|              |                               |                               |             | C ELLINE  | 6         |           |        |       |                    |                | 🤻 🐟<br>🎍 — |
|              |                               |                               |             |           | li li     |           |        |       |                    |                |            |
|              |                               |                               |             |           |           |           |        |       |                    |                |            |
|              |                               |                               |             |           | H         |           |        |       |                    |                |            |
|              |                               |                               |             |           |           |           |        |       |                    |                | 55         |
|              |                               |                               |             |           | PA        | BC        |        |       |                    |                | 209<br>100 |
|              |                               |                               |             |           | 4         | 60.8.1.   |        |       |                    |                | <b>1</b>   |
|              |                               |                               |             |           | Ca        |           |        |       |                    |                |            |
|              |                               |                               |             |           |           | A DI      |        |       |                    |                | 80         |
|              |                               |                               |             |           |           |           |        |       |                    |                | , ×        |
|              |                               |                               |             |           |           |           |        |       |                    |                | —          |
| i 🗋 🐸 🖬 🍏 🗄  | ( <u>63</u> 0 0 1             | 💦 🔊 🗴 feo 🔗                   | ) 🛛 🖬 🦂 🚳 🐉 | 1 💀 💀 🖘 🖓 | २ २ 🍃 🖬 🕻 |           | 8 0 80 | % ≅41 |                    | <b>H</b> @     | DCATIA     |
| 网络利撒斯袋会      |                               |                               |             |           |           |           |        |       | CopyRight © 2024 中 | 国科学院沈阳自道       | 动化研究所      |

2. 在对话窗口内输入文件路径和文件名。成功输入路径信息。

| A 🔇 夹野      | 目智能设计(Catia版           | 0               |         |                          |                   |                |            |              |           |                |                      |         | (A)          | i - c  | 9 ×        |
|-------------|------------------------|-----------------|---------|--------------------------|-------------------|----------------|------------|--------------|-----------|----------------|----------------------|---------|--------------|--------|------------|
| <b>交</b> 夹具 | 智能设计<br><sup>V20</sup> |                 |         |                          |                   |                |            |              |           |                |                      |         |              |        |            |
| 0           | Ð                      |                 | ×       |                          | ۶C                |                | \$         | ٤.           |           |                |                      |         |              | d      | <u>}</u>   |
| 设计初始化       | 导入 ▼                   | Base设计          | 智能设计    | 导出 ▼                     | 特征识别              | 夹具设计4          | AI机器人      | 测角度▼         |           |                |                      |         |              | 添加     | 插件▼        |
| 自动 く自动      | ~ 自动 ~ 自动              | 天 2首 2章 2       | ~ 💉 🗍   | 📶 (К#ВОМ                 |                   |                |            |              |           |                | ×                    |         |              |        |            |
| Product1    |                        |                 |         | •                        | - #10             |                |            |              |           |                | ж , р                |         | ۲            |        | * 69       |
| 🖡 💦 Product | t4 (Product4.1)        |                 |         | 组织 - 新建文件夹               |                   |                |            |              |           |                | <b>.</b> • •         |         | <u> </u>     |        | .95 -      |
|             | 15                     |                 |         | > 🧰 琅 - 介人               |                   |                |            | <b>—</b>     |           |                |                      |         | Æ            |        | 0 ×        |
|             |                        |                 |         | - 40                     |                   |                | 2          |              |           | - 32           |                      |         |              |        | 2          |
|             |                        |                 |         | WORK                     |                   | 40ws-50ws      |            | connect1     | html_test | jianju         | parttest             |         |              |        | 99<br>86   |
|             |                        |                 |         | 늘 (PDF)                  |                   |                |            |              |           |                |                      |         |              |        | - 5        |
|             |                        |                 |         | Melvin's Note            |                   |                |            |              |           |                |                      |         |              |        | 100°, 🛃    |
|             |                        |                 |         | SIA<br>■ 文档              |                   | target_and_sup | test_voxel | txt-3d_label | 夹具demo3.0 |                |                      |         |              |        | 5 5        |
|             |                        |                 |         | 🗖 vm                     |                   | port           |            |              |           |                |                      |         |              |        | 5 5        |
|             |                        |                 |         | 文件名(N): 233              | 45                |                |            |              |           |                | ~                    |         |              |        | 141<br>141 |
|             |                        |                 |         | <del>保存</del> 開墾(T): Exc | el files (*.xlsx) |                |            |              |           |                | ~                    |         |              |        | 5          |
|             |                        |                 |         | > 隐藏文件夹                  |                   |                |            |              |           | <b>保存(</b> \$) |                      |         |              |        | <b>6</b>   |
|             |                        |                 |         |                          | -                 | 6              |            | -            |           |                |                      |         |              |        | 30<br>60   |
|             |                        |                 |         |                          |                   |                |            |              |           |                |                      |         |              |        | ×          |
|             |                        |                 |         |                          |                   |                |            |              |           |                |                      |         |              | 7      | *          |
|             |                        |                 |         |                          |                   |                |            |              |           |                |                      |         |              | ×LY    |            |
| 🗋 🐸 🖬 🍏 🕻   | ຮຸດສະລັດໃ              | <b>?</b> 🔊 fm 🔗 | 🔲 📲 🚳 🕌 | 5 🖗 🔁 🕂 🗐 🍳              | ا 🖬 💪 🔍           | 🗖 📵 🛃 🗖        | 1          | 30           | 🍳 🖗 🐕     | 🗄 💐 🧯          | <i>€ @ &gt; 4 \$</i> | 1 🖬 📽 🖉 | <b>16</b>    | 0      | DEATIA     |
| 活躍对象院命令     |                        |                 |         |                          |                   |                |            |              |           |                | ConvRight @          | 2024 由国 | 时学院次日        | 四白动化   | AI SS 66   |
|             |                        |                 |         |                          |                   |                |            |              |           |                | copyright @          | TE      | 1173 100//01 | HH-MIO | W120F1     |

3. 点击确定。文件成功保存,如果异常则弹出报错窗口。

| ▲ 🔇 夹目       | 具智能设计(Catial    | 反)     |         |         |         |       |                       |                  | -                 |            |          |               |                   | <b>n</b>   - | o ×                |
|--------------|-----------------|--------|---------|---------|---------|-------|-----------------------|------------------|-------------------|------------|----------|---------------|-------------------|--------------|--------------------|
| for Catia    | 智能设计<br>V20     |        |         |         |         |       |                       |                  |                   |            |          |               |                   |              |                    |
| 6            | 27              | _      | \$0     | Γ.¢     | 8 5     | ¢     | e a ·                 |                  | 23q45.xlsx        | - Excel    | -        | • • • •       | 19 JR 😨           | · · ·        | o x                |
| 9            | •               | _      | 63      |         | 文件 开始   | 1 插入  | 页面布局 公式 豪             | 如語 审阅 视图 开发工具    | 帮助 Power          | Pivot 🖓    | 操作说明弦索   |               |                   |              | 台共享                |
| 设计初始化        | 导入 -            | Base设计 | 智能设计    | 导出 ▼    | n 🔒 d   | ж.    | 来体                    | × 11 × = =       | = \$ <del>b</del> | 業現         | *        | 会体格式 ~        | 計画法 ~             | Q            |                    |
| 03h 64h      |                 |        |         |         | 4886 B  | b -   | B <i>I</i> <u>⊍</u> - | A A = =          | = 🗄 -             | <b>-</b> 9 | 6,       | 🕎 囊用表格格式 ~    | 新設 ~              | 编辑           |                    |
|              |                 | ·      |         | 10110   | × 4     | 8     | 🖽 • 🙆 • 🛕 •           | 💥 - 😟 ቛ          | 89                | :8 .       | 8        | ○ 単元格样式 ~     | 🏹 相北 -            |              |                    |
| Product      |                 |        |         |         | 的后板     | 6     | 字体                    | 5. XX            | वित्र ह           | 2019       | 6 G      | 样式            | 单元格               |              | ~                  |
| 🔶 🎧 Produc   | t4 (Product4.1) |        |         |         | AS      | • : × | V fr 1                |                  |                   |            |          |               |                   |              | ~                  |
| LApplication | IS              |        |         |         | 4 0     |       | P                     | c                | D                 | F          |          | G             | - H               | r 1          | 1 .                |
|              |                 |        |         |         | 3 工件名   | i     | 门头板产品夹具               |                  |                   |            |          |               |                   |              |                    |
|              |                 |        |         |         | 4 序号    |       | 零部件名称                 | 零部件编码            | 规格                | 用量         | 单位       | 工艺层次          | 生产属性              |              |                    |
|              |                 |        |         |         | 5 1     |       | 螺栓                    | CB/T5783/M10X25  | M10*8             | 4          | EA       | X0A3771AGE103 | 标准件               |              |                    |
|              |                 |        |         |         | 6 2     |       | 益田                    | GB/T97.1/10      | 10                | 8          | EA       | X0A3771AGE101 | 标准件               |              |                    |
|              |                 |        |         |         | 7 3     |       | 垫器                    | CB/T93/10        | 10                | 8          | ΞA       | X0A3771AGE001 | 标准件               |              |                    |
|              |                 |        |         |         | 8 4     | _     | 螺母                    | GB/T6170/W12     | N12               | 20         | EA       | X0A3771AGE001 | 标准件               |              |                    |
|              |                 |        |         |         | 9 5     | _     | 垫圈                    | GB/T97.1/12      | 12                | 36         | Ξâ       | X0A3771AGE103 | 标准件               |              |                    |
|              |                 |        |         |         | 10 6    |       | 垫圈                    | CB/T93/12        | 12                | 20         | EA       | X0A3771ACE003 | 标准件               |              |                    |
|              |                 |        |         |         | 11 7    | _     | 螺栓                    | GB/T5783/M16X200 | M16+200           | 2          | EA       | X0A3771AGE101 | 标准件               |              |                    |
|              |                 |        |         |         | 12 8    | _     | 具彩燈板                  | 1044134PDW001    | 10+720+510        | 2          | ZA<br>Di | 10437714GE003 | 川山1十              |              |                    |
|              |                 |        |         |         | 13 9    | -     | 1961王<br>             | GB/15/83/812X35  | #12×35            | 8          | ZA TA    | XOA3771AGEOOI | 1977年1十<br>4年3年7月 |              |                    |
|              |                 |        |         |         | 14 10   |       | 3%1生<br>使和            | GB/15783/MAX16   | #12#40<br>#6#16   | 01<br>6    | EA<br>Tà | T0437714GE101 | 标准件               |              |                    |
|              |                 |        |         |         | 10 11   | T-86  | (A)                   | 00/10/00/20210   | 20110             |            | 1 4      | 2000111002200 | PJ-744-11         |              |                    |
|              |                 |        |         |         | 1018 EE | -     | •                     |                  |                   |            |          |               | m 177 -           |              | + 100%             |
|              |                 |        |         |         | 100 EQ  |       | Darn James            |                  |                   |            |          |               |                   |              | 100.0              |
|              |                 |        |         |         |         |       |                       |                  |                   |            |          |               |                   |              | × ×                |
| 000000       | x 🗅 🛪 🛥 👳       | 1 🕅 🕅  | 🔳 🐗 🍘 🏭 | 1 ‱ 💀 🕁 | 19 Q Q  | * 🖪 🗇 |                       |                  | 8                 | 4          | 6000     | a 🚓 // 🕅 🕿 /  | - <b>16</b> 11    | 0            | 35                 |
| 正在进行自动保存     |                 |        |         |         |         |       |                       |                  |                   |            |          |               |                   |              | EATIA<br>I III III |
|              |                 |        |         |         |         |       |                       |                  |                   | 0          |          | 1 @ 2024 m    |                   |              | /LITTSPEC          |

## 3.5 智能设计

#### 执行功能

在功能面板中点击"智能设计",开始装配。功能行内按键虚化,弹出等待动画,CATIA 界面内执行操作

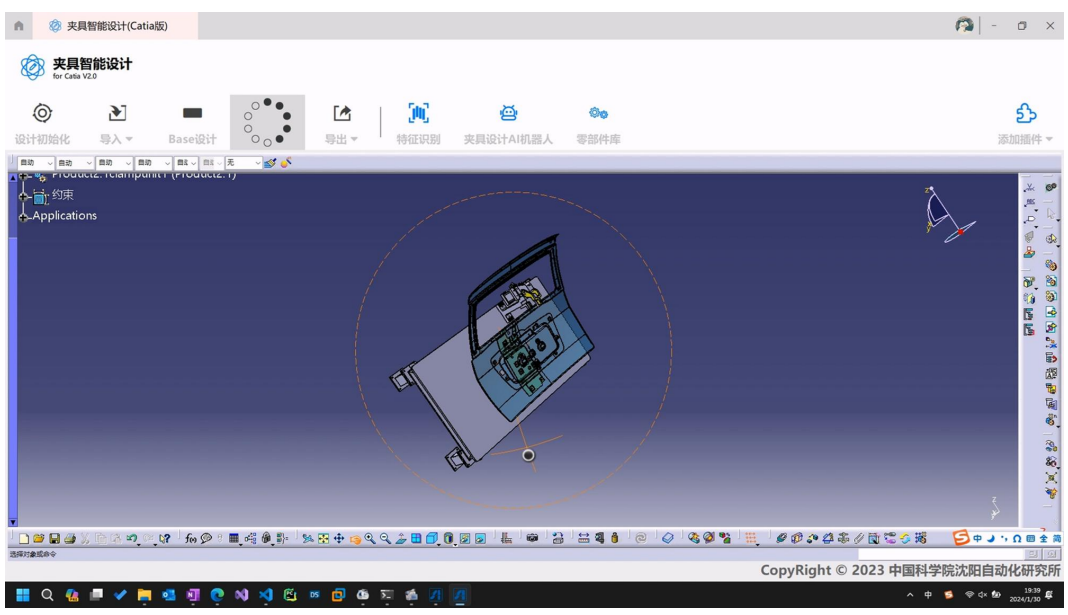

#### 报错提示

如发生异常则报错。

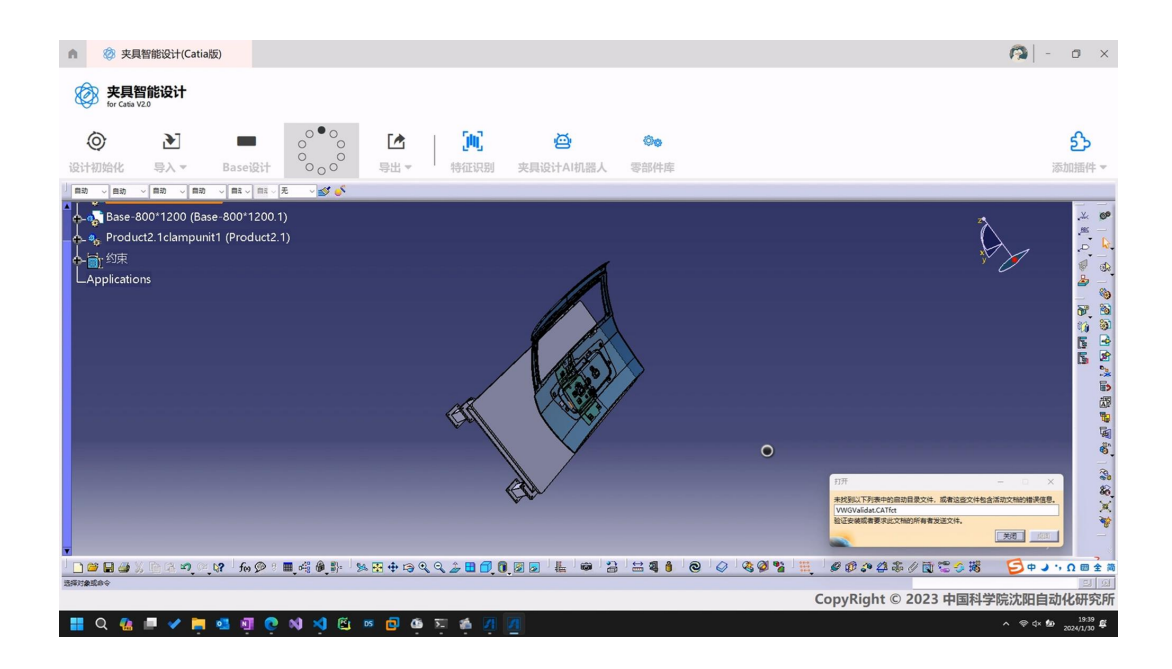

## 3.6 界面其它操作

## 3.6.1 插件管理

#### 插件管理界面

在功能面板中点击"添加插件",即可出现插件管理界面。

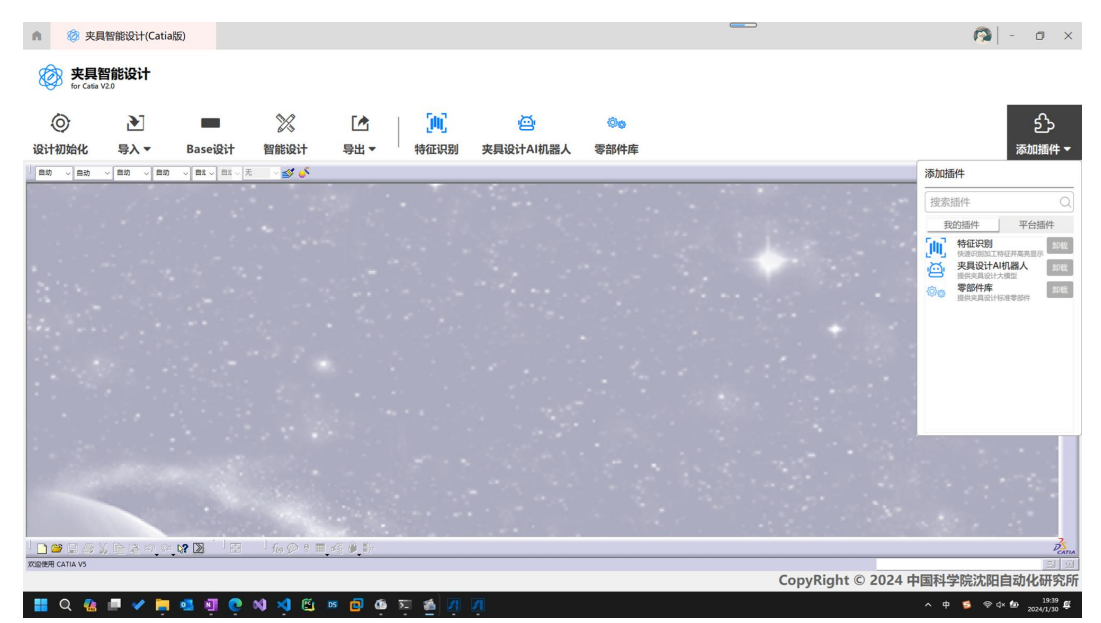

操作流程

1. 在窗口的控件列表区域,操作滚轮,列表下滑。

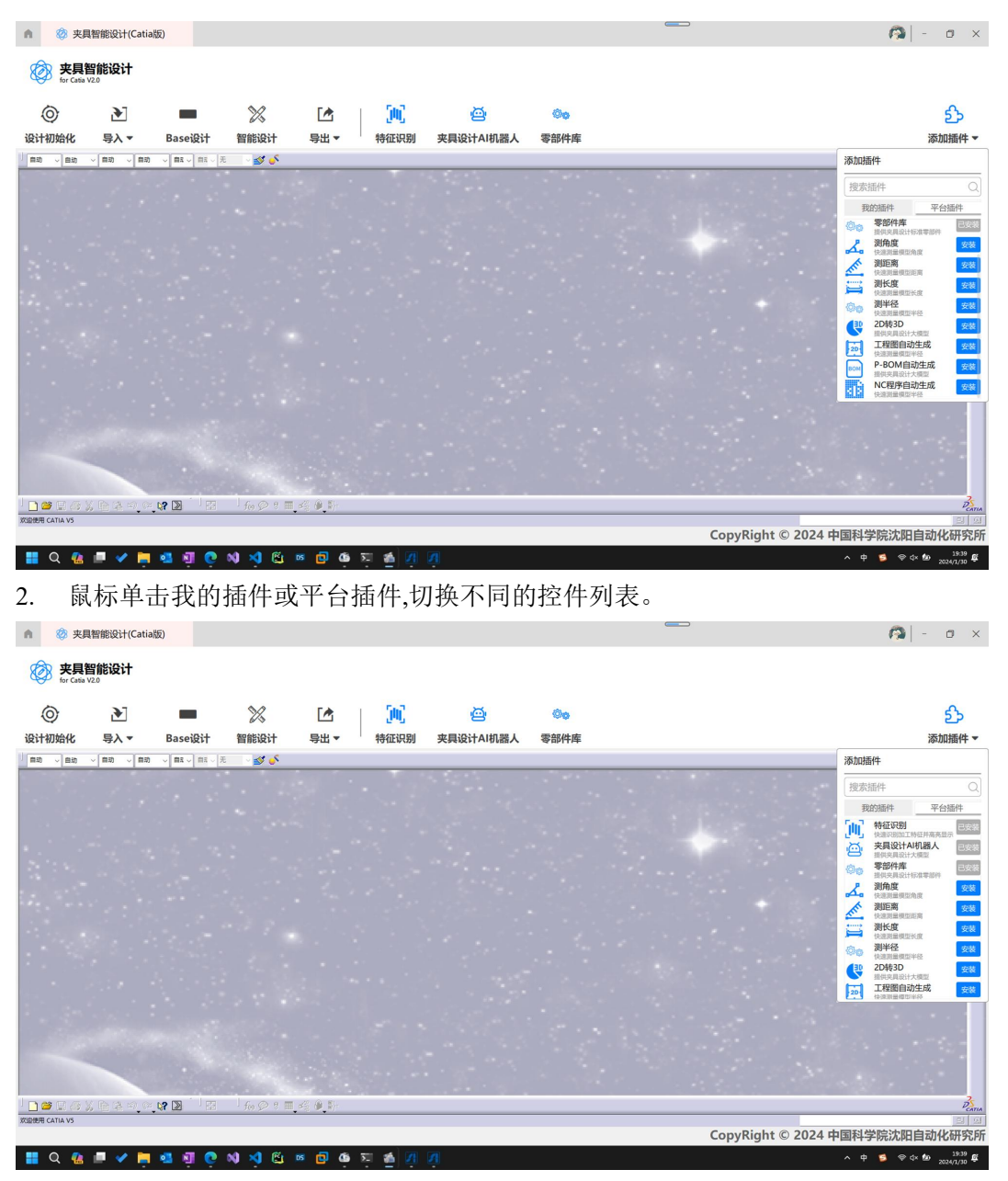

3. 在控件所在行,点击卸载,则控件卸载。

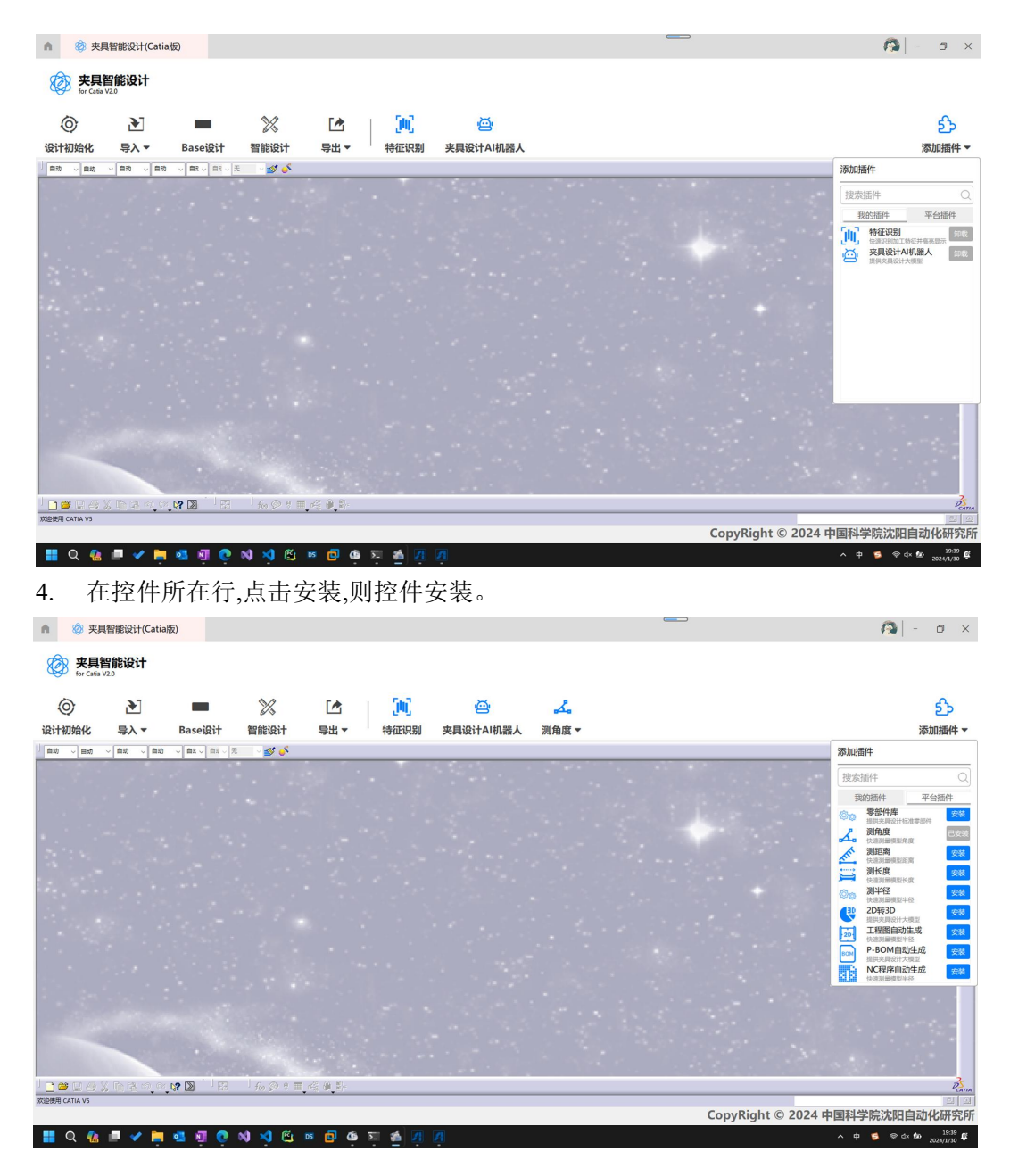

## 3.6.2 标题栏功能

#### 拖拽操作

鼠标单击标题栏中间区域拖拽窗口,窗口随鼠标移动。

#### 最大化最小化关闭功能

点击右上角最大化最小化和关闭按键,窗口最大化最小化或者关闭。

## 3.6.3 CATIA 界面操作

#### 交互操作功能

在 CATIA 窗口内可交互操作。

## **4** 检具设计 APP 操 作说明

## 4.1 登录界面

参见 3.1 章节。

## 4.2 导入文件

#### 导入文件界面

在功能面板中点击"导入",即可出现导入文件界面。后续操作同 3.2 章节。

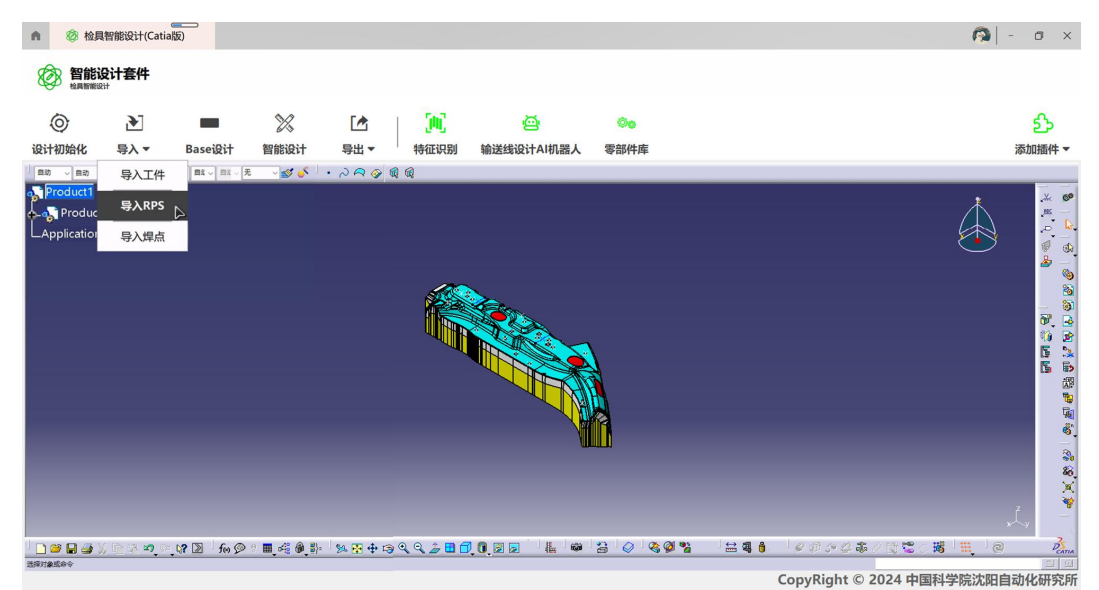

## 4.3 参数配置

#### 参数配置界面

在功能面板中选择"Base设计",进入参数配置界面。

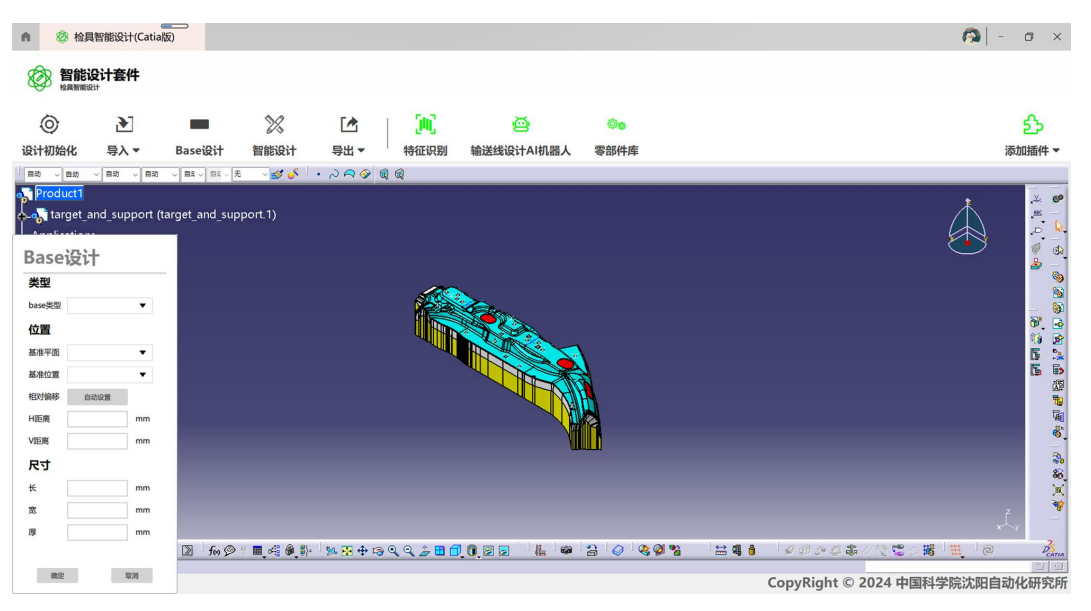

#### 操作流程

#### 1. 在 base 类型下拉菜单选择参数。弹出等待动画,CATIA 内出现 base 板。

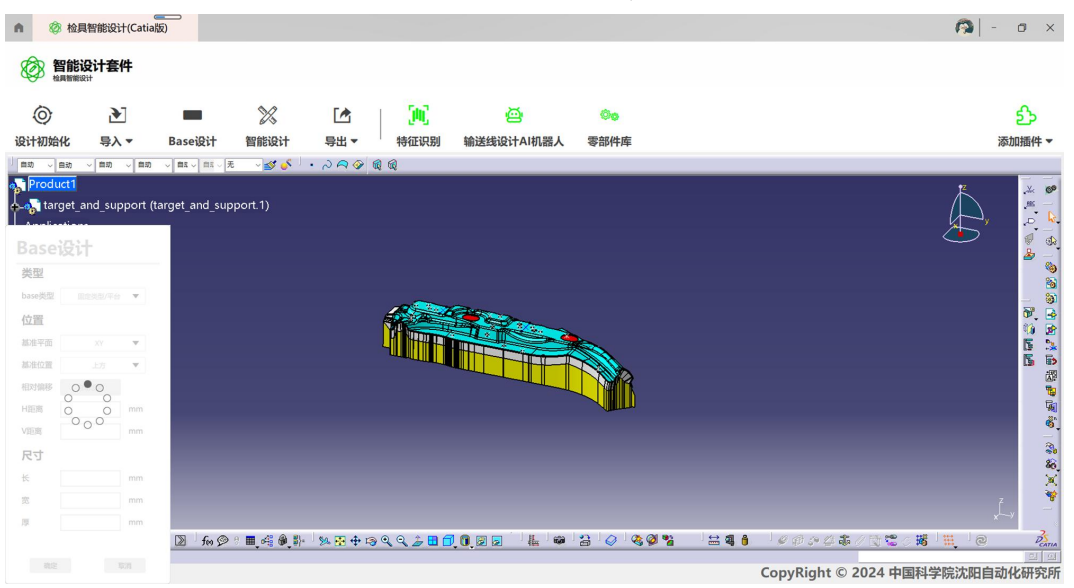

2. 在基准平面下拉菜单选择参数。

| n Ø                                                                                                    | 检具智能设计(Catia版      | )            |            |             |                  |                                                                                                    |      |          |                              |       | - 0 ×        |
|----------------------------------------------------------------------------------------------------|--------------------|--------------|------------|-------------|------------------|----------------------------------------------------------------------------------------------------|------|----------|------------------------------|-------|--------------|
| 智     松田     松田     松田     松田     松田     松田     松田     松田     ベ     ベ | I能设计套件             |              |            |             |                  |                                                                                                    |      |          |                              |       |              |
| 0                                                                                                    | •                  |              | ×          |             | (M)              | ø                                                                                                    | 00   |          |                              |       | த            |
| 设计初始化                                                                                                    | 七 导入▼              | Base设计       | 智能设计       | 导出 ▼        | 特征识别             | 输送线设计AI机器人                                                                                                    | 零部件库 |          |                              |       | 添加插件 🔻       |
| 自动 、自                                                                                                    |                    |              | - <b>3</b> | · ~ ~ ~ ~ 6 | 1 @              |                                                                                                    |      |          |                              |       |              |
| Produc                                                                                                    | ct1                |              |            |             |                  |                                                                                                    |      |          |                              | 1     | .× 🐲         |
| targ                                                                                                    | et_and_support (ta | rget_and_sup | port.1)    |             |                  |                                                                                                    |      |          |                              |       |              |
| Dess                                                                                                    | 7.°-L              | 90*1200.1)   |            |             |                  |                                                                                                    |      |          |                              |       | Ø .          |
| Baset                                                                                                    | 支IT                |              |            |             |                  | all the second second sec |      |          |                              |       | ے 🖉          |
| 类型                                                                                                    |                    |              |            |             |                  |                                                                                                    | ×    |          |                              |       |              |
| base类型                                                                                                    | 固定类型/平台 ▼          |              |            |             |                  |                                                                                                    |      |          |                              |       |              |
| 位置                                                                                                    |                    |              |            |             |                  |                                                                                                    |      |          |                              |       | 10 E         |
| 基准平面                                                                                                    | XZ 🔻               |              |            |             |                  |                                                                                                    |      |          |                              |       |              |
| 基准位置                                                                                                    | XY                 |              |            |             |                  |                                                                                                    |      |          |                              |       |              |
| 相对偏移                                                                                                    | YZ                 |              |            |             |                  |                                                                                                    |      |          |                              |       | 1            |
| 日距离                                                                                                    | XZ                 |              |            |             |                  |                                                                                                    |      |          |                              |       | 41<br>6      |
| V距离                                                                                                    | 0 mm               |              |            |             |                  |                                                                                                    |      |          |                              |       | 3            |
| 尺寸                                                                                                    |                    |              |            |             |                  |                                                                                                    |      |          |                              |       | 8            |
| ¥                                                                                                    | 1200 <b>mm</b>     |              |            |             |                  |                                                                                                    |      |          |                              |       | X            |
| 宽                                                                                                    | 800 mm             |              |            |             |                  |                                                                                                    |      |          |                              |       | Ž. –         |
| 厚                                                                                                    | 350 <b>mm</b>      | 5.0          |            | Se 🖸 🛧 19   | • • • <b>•</b> • |                                                                                                    |      | b. ⇔a⊓a. | 00001×10000                  |       | 2            |
| -                                                                                                    |                    | 100 200      |            | 20 Tr 10    | ~~2              | ି ପରିବର ଅବସ                                                                                                    |      |          | er er er er er (∕ B) to O P0 |       | CATIA<br>의 의 |
| 構定                                                                                                    | 10211              |              |            |             |                  |                                                                                                    |      |          | CopyRight © 2024 中国科         | 学院沈阳自 | 动化研究所        |

3. 在基准位置下拉菜单选择参数。

| M 经 检具管能设计(Catia版                                                                              |                                                                                                    | 1941 - D X                             |
|------------------------------------------------------------------------------------------------|----------------------------------------------------------------------------------------------------|----------------------------------------|
| <b>智能设计套件</b><br><sup>社具新新成计</sup>                                                             |                                                                                                    |                                        |
| No. 10                                                                                         | 💻 💥 🖆 📜 🙆 🖦                                                                                                    | த                                      |
| 设计初始化 导入 ▼                                                                                     | Base设计 智能设计 导出▼ 特征识别 检具设计AI机器人 零部件库                                                                                               | 添加插件 ▼                                 |
| 自动 く自动 く自动                                                                                     | ◼▾▾◾▾▾▾▾▾▾▾▾▾▾▾ੑੑੑੑੑੑੑੑੑੑੑੑੑੑੑੑੑੑੑੑੑੑੑੑ                                                                                           |                                        |
| Producti<br>、target_and_support (target_and_sup<br>、Base-800*1200 (Base-800*1200.1)<br>、Base设计 | port.)                                                                                                    |                                        |
| 类型<br>base类型 国定共型/平台 ▼<br>位置<br>基准平面 XZ ▼                                                      |                                                                                                    | · · · · · · · · · · · · · · · · · · ·  |
| 林府位置     上方     ▼     相対値移     上方     日距离     下が     ●                                         |                                                                                                    | 9<br>9<br>9<br>9<br>9                  |
| V距离 0 mm<br>尺寸                                                                                 | Ť                                                                                                    | 8<br>4<br>9                            |
| t≤ 1200 mm                                                                                     |                                                                                                    |                                        |
| 及 350 mm                                                                                       |                                                                                                    | ۳. <sup>۲</sup> .                      |
| 10:10<br>10:11                                                                                 | ୗ୷ଡ଼୶୕ୣ୴ୡଢ଼ୄଈ୕୕୳ଽଊ୕୕୶ୠ୕ୣୣୣୣୣ୰ୢଌୣ <b>୴ୖୄୄ</b> ୄୄୄୗୄୄଢ଼ୄ୕ୄୄୖୖୖୖ୕୲୷୕୶ୖୄଌୗୖୖୖୖୖ୕୕୕ୣୡ୕ୗ୶ୗଡ଼ୗଡ଼ୖଡ଼ୢୖୖୣଡ଼ୄୢ <sup>୲</sup> ୖୖ<br>CopyRight | <ul> <li>2024 中国科学院沈阳自动化研究所</li> </ul> |
| 🖷 🔎 🖽 🖌 🧮 🥶                                                                                    | <u>ਗ (0 N) × A</u> ⊕ <u>≫ 6 a ∥</u>                                                                                               | ∧ 🌡 🖮 🖟 ⊄⊀ 📰 🕈 ≶ 2024/7/23 🛱           |

4. 点击相对位移自动配置按键,完成相对位移参数配置。

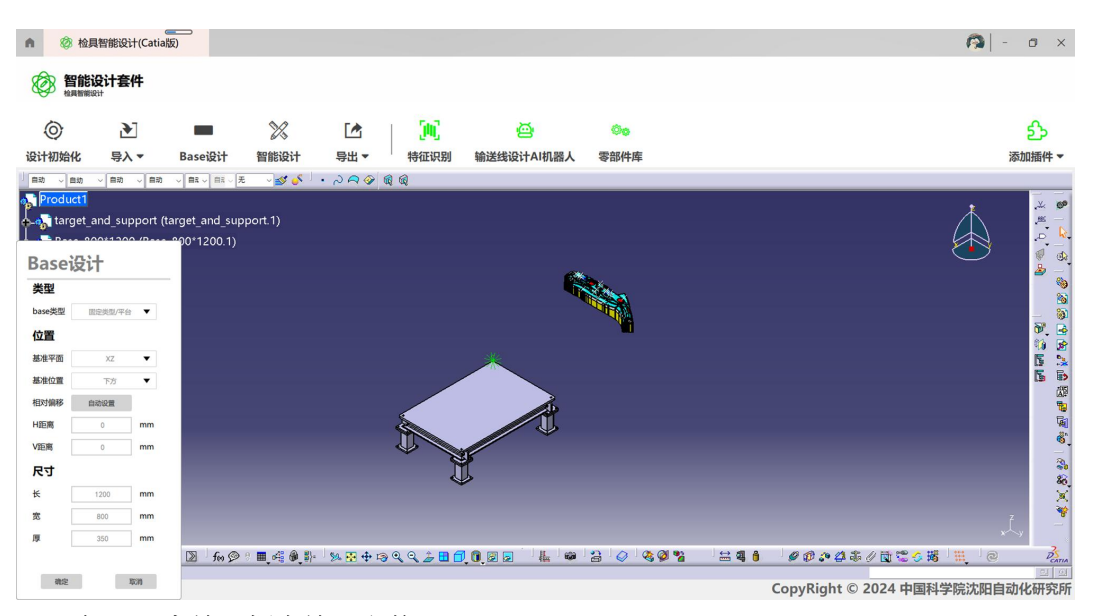

5. 在 H 距离输入框内输入参数。

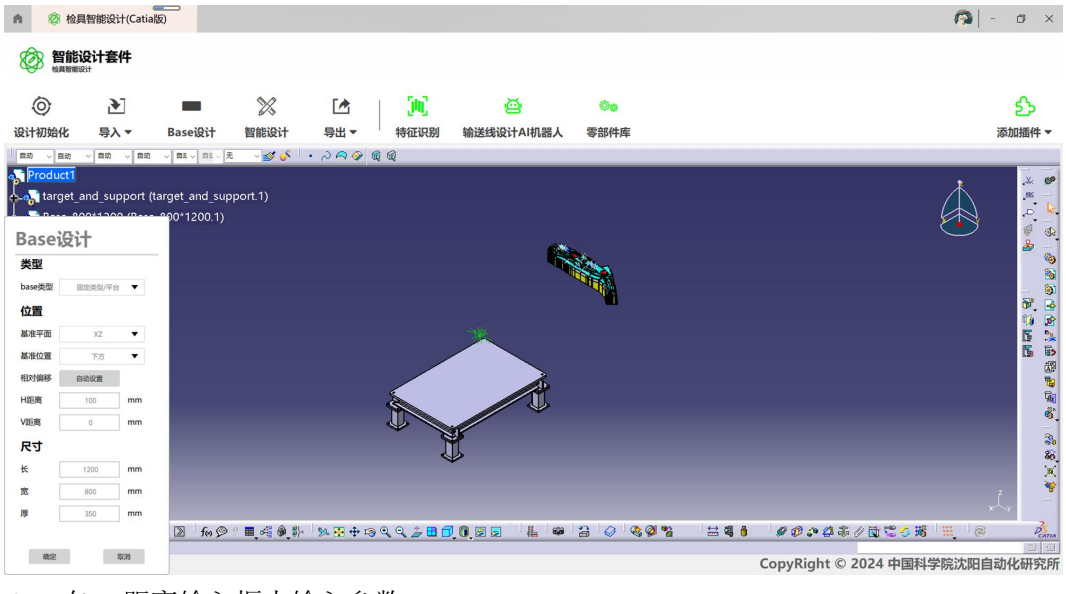

6. 在 V 距离输入框内输入参数。

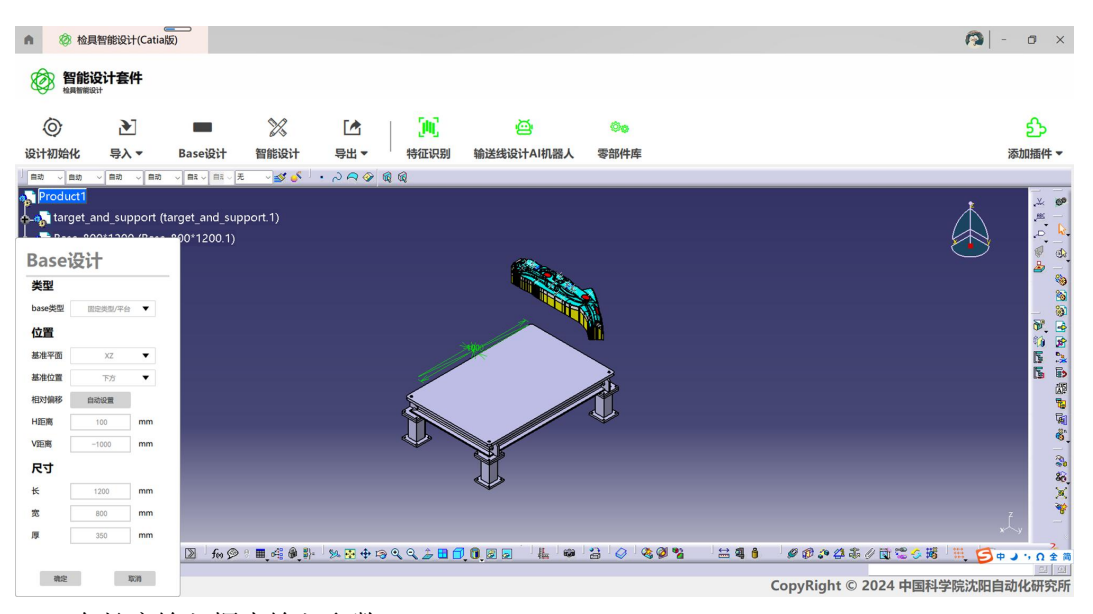

7. 在长度输入框内输入参数。

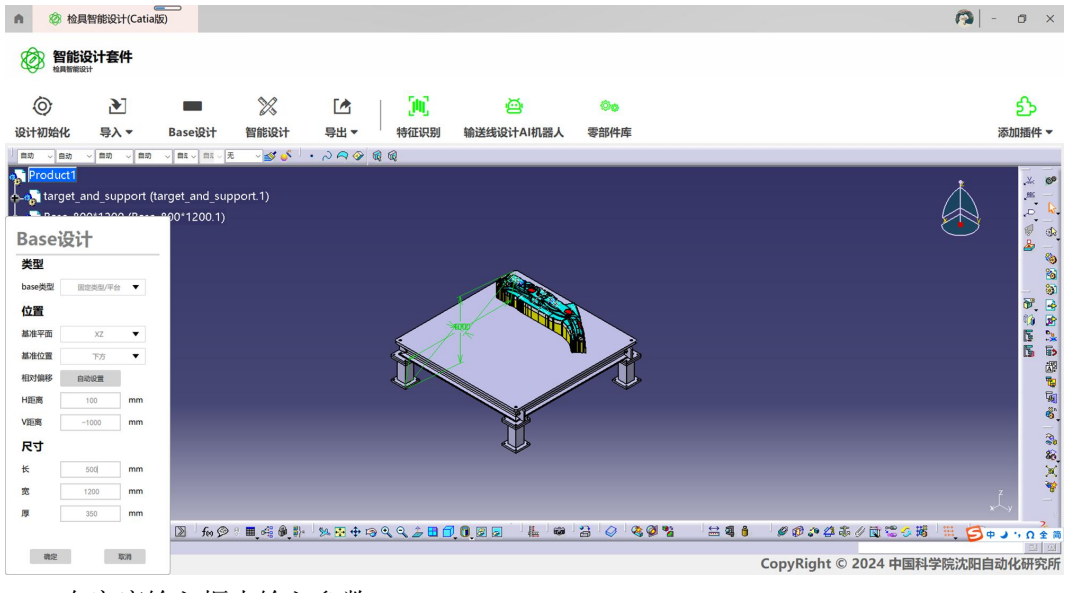

8. 在宽度输入框内输入参数。

| n Ø      | 检具智能设计(Catia版        |               |         |           |                        |               |         |         |                                   |         | ð ×                 |
|----------|----------------------|---------------|---------|-----------|------------------------|---------------|---------|---------|-----------------------------------|---------|---------------------|
|          |                      |               |         |           |                        |               |         |         |                                   |         |                     |
| 0        | •                    |               | X       |           | (M)                    | <b>e</b>      | 00      |         |                                   |         | ல                   |
| 设计初始化    | 化 导入▼                | Base设计        | 智能设计    | 导出▼       | 特征识别                   | 输送线设计AI机器人    | 零部件库    |         |                                   | ;       | 添加插件▼               |
| 自动 、自    | 助 ~ 自动 ~ 自动          | - 自2 - 日2 - 无 | ~ 💅 🎸 🗍 | · ~ ~ ~ 6 | <b>R</b> (Q            |               |         |         |                                   |         |                     |
| Produc   | ct1                  |               |         |           |                        |               |         |         |                                   | 1       | .× 🕫                |
| 🔶 🏠 targ | jet_and_support (tai | get_and_supp  | ort.1)  |           |                        |               |         |         |                                   |         | .85                 |
|          | - 000*1200 /B 0      | 00*1200.1)    |         |           |                        |               |         |         |                                   |         |                     |
| Base     | 反计                   |               |         |           |                        |               |         |         |                                   |         | ت 📥                 |
| 类型       |                      |               |         |           |                        |               |         |         |                                   |         | 100 No.             |
| base类型   | 固定类型/平台 ▼            |               |         |           |                        |               |         |         |                                   |         | - 9                 |
| 位置       |                      |               |         |           |                        |               |         |         |                                   |         | 07. 🛁<br>13. 👳      |
| 基准平面     | XZ 🔻                 |               |         |           |                        |               |         |         |                                   |         | <b>5</b> 🚴          |
| 基准位置     | 下方 🔻                 |               |         |           |                        | ¥ Č           |         |         |                                   |         | <b>b b</b>          |
| 相对偏移     | 自动设置                 |               |         |           | $\langle \Psi \rangle$ |               |         |         |                                   |         | 1                   |
| H距离      | 100 mm               |               |         |           |                        |               |         |         |                                   |         | <b>1</b>            |
| V距离      | -1000 <b>mm</b>      |               |         |           |                        | <b>X</b>      |         |         |                                   |         |                     |
| 尺寸       |                      |               |         |           |                        | $\Rightarrow$ |         |         |                                   |         | 20<br>20            |
| ¥        | 500 mm               |               |         |           |                        |               |         |         |                                   |         | X                   |
| 宽        | 1200 mm              |               |         |           |                        |               |         |         |                                   |         | *                   |
| 厚        | 350 mm               |               |         |           |                        |               |         |         |                                   | **      | × 2                 |
|          |                      | ∑ fm ⊘        |         | 🧏 💀 💠 👒   | Q Q 2 🕹 🖬 🗧            | 0.2           | 2 🔗 🍕 🖗 | i 🖴 🍕 🧯 | / <i>@ @ .</i> • 4 \$ / 11 ° • \$ | J 🏭 🄁 🕈 | > ·, Ω 全 简<br>α[ α] |
| 确定       | RCR                  |               |         |           |                        |               |         |         | CopyRight © 2024 中国科              | 学院沈阳自动  | 加化研究所               |

9. 在高度输入框内输入参数。

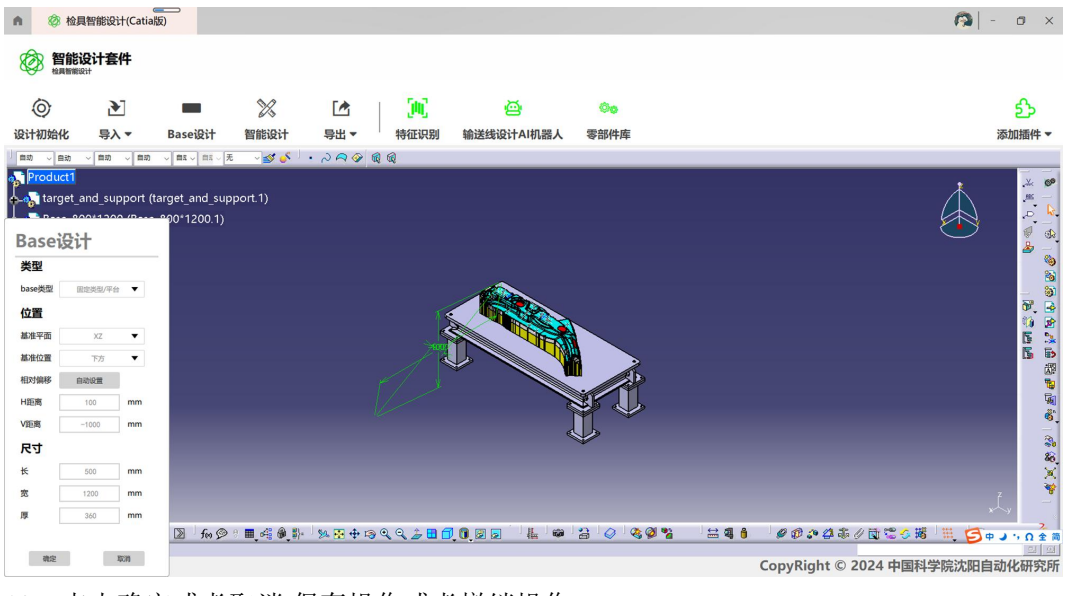

10. 点击确定或者取消,保存操作或者撤销操作。

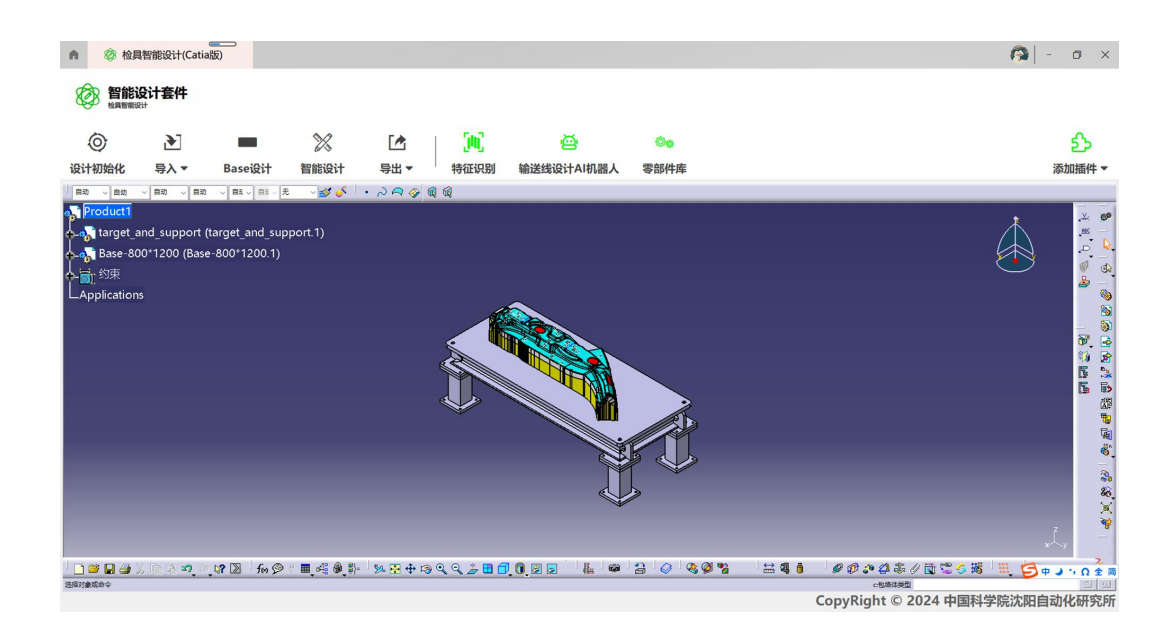

## 4.4 导出文件

参见 3.4 章节,可实现工件导出、图纸导出、BOM 导出的功能。

## 4.5 智能设计

#### 执行功能

参见 3.5 章节。在功能面板中点击"智能设计",开始装配。功能行内按键虚化,弹出等待动画,CATIA 界面内执行操作。

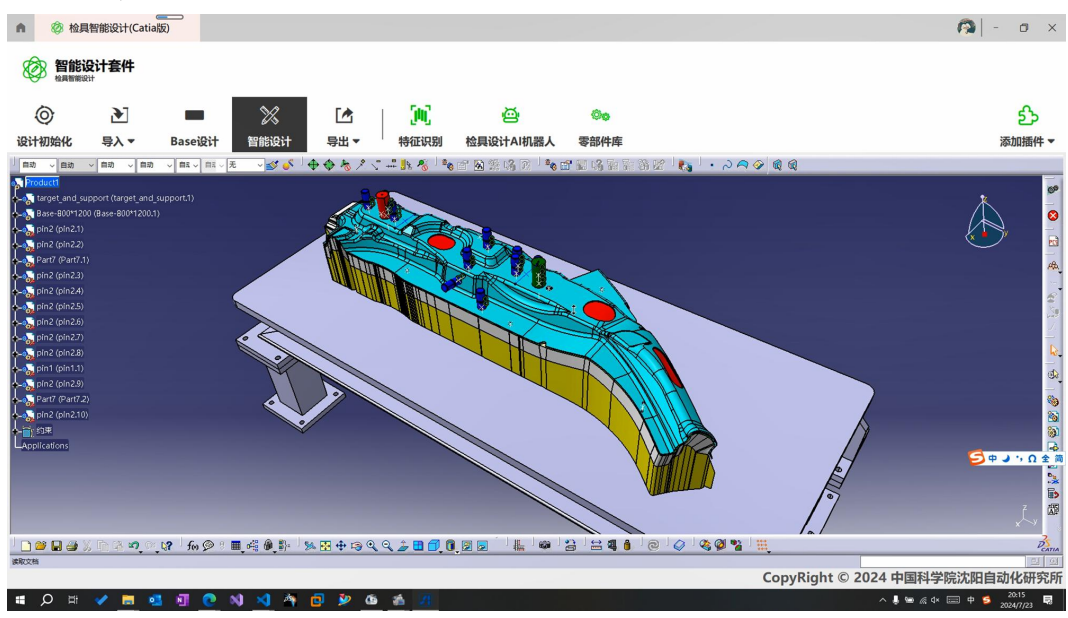

## 4.6 界面其它操作

参见 3.6 章节。

## 5 连接块设计 APP 操说明

## 5.1 登录界面

参见 3.1 章节。

## 5.2 导入工件

#### 导入工件界面

在功能面板中点击"导入",即可出现导入工件界面。后续操作同 3.2.1 章节。

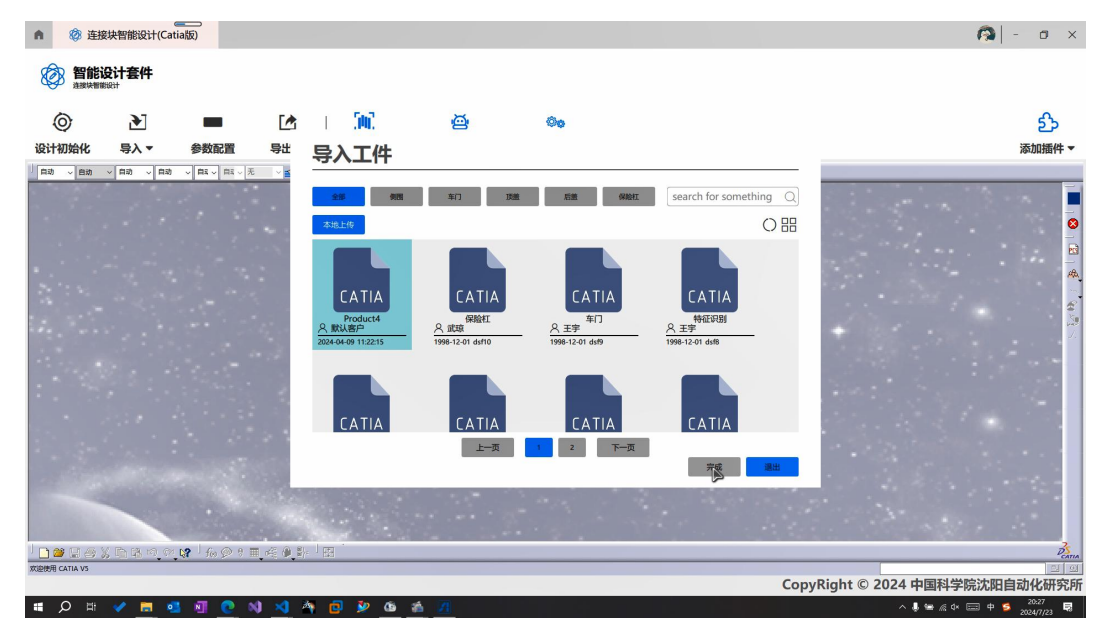

## 5.3 参数配置

#### 参数配置界面

▲ 🔅 连接块智能设计(Catia版) - o × **智能设计套件** 0 ஹ் 500 ø (Che 特征识别 连接块设计AI机器人 设计初始化 导入。 参数配置 导出▼ 零部件库 添加插件。 自动 自动 1 0 B -参数配置 体素化 体素化 • mm 87. 19 15 15 方向 起始方向 终止方向 起始点 起始X mm AT. 起始:Y mm 起给Z mm 终止点 终止X mm 终止Y mm 终止:Z mm ▧◗ѩ๏▯▦ёё฿◗ํํํ๛๛๏๏๏๖ฃ₫๏ฃ๏ํํ๚ํ๏ํ≥ํ๏ํ๏๏ฃ PS. 确定 取利 CopyRight © 2024 中国科学院沈阳自动化研究所

在功能面板中选择"参数配置",进入参数配置界面。

#### 操作流程

- ▲ 🙆 连接块智能设计(Catia版) o × 🔗 智能设计套件 ஹ் 0 Ð 500 ø 00 设计初始化 特征识别 连接块设计AI机器人 参数配置 导出▼ 零部件库 添加插件。 导入 -自动 シー自己 自动 l a e -11 5 参数配置 体素化 体素化 87. 13 15 15 方向 • 起始方向 20 • 终止方向 起始点 起始X mm Ate 起始:Y mm 起始Z mm 终止点 终止X mm 终止Y mm 终止:Z mm ◙◗◭◈▯▦ॡऄफ़ऺऻफ़फ़॒॒॒ख़॒ॣ**ढ़ढ़ढ़ॖॾ⊡ऀॏ**ख़ॖॖॖॖॏऻॾऻक़ऻॾऻढ़ऻढ़ढ़ॺॖॾॱऻॾॿऻॿ॓ऻ*ढ़*∅क़ढ़क़ः DEATIA 1 15 11 0 确定 取消 CopyRight © 2024 中国科学院沈阳自动化研究所
- 1. 在体素化下拉菜单选择参数,完成体素化参数选择。

2. 在起始方向下拉菜单选择参数,完成起始方向参数选择。

| n Ø       | 连接块智能设计(Cati                             | a版)           |                |             |            |                                       |             |                                       |                                            | -     | o ×                     |
|-----------|------------------------------------------|---------------|----------------|-------------|------------|---------------------------------------|-------------|---------------------------------------|--------------------------------------------|-------|-------------------------|
|           | <mark>計能设计套件</mark><br><sup>象映智期设计</sup> |               |                |             |            |                                       |             |                                       |                                            |       |                         |
| 0         | •                                        |               |                | 300         | ē          | 00                                    |             |                                       |                                            |       | ஹ்                      |
| 设计初始      | 化 导入▼                                    | 参数配置          | 导出 ▼           | 特征识别        | 连接块设计AI机器人 | 零部件库                                  |             |                                       |                                            |       | 添加插件 🔻                  |
| 自动 ~ 6    | 出助 〜 自助 〜 自助                             | ◇ 自社 ◇ 日日 ◇ 无 | - Jo 🖉 -       | 2996        | 10         |                                       |             |                                       |                                            |       |                         |
| مرج Produ | a1                                       |               |                |             |            |                                       |             |                                       |                                            | Þ.    | <br>₩ # 0<br>  &<br>  @ |
| 多数目       | 6.8.                                     |               | -              | : 47        |            |                                       |             |                                       | H                                          |       | 📥 🚽                     |
| 体素化       |                                          |               |                | TOTH        |            |                                       | P           |                                       |                                            |       | 8                       |
| 方向        | 20 • mm                                  |               |                |             |            |                                       |             |                                       |                                            |       | - 80<br>87 - 6          |
| 起始方向      | x- 🔻                                     |               |                | dtt         |            |                                       |             | T.                                    |                                            |       | 90 🗟                    |
| 终止方向      | х-                                       |               |                |             |            |                                       |             | - 44                                  | 20                                         |       |                         |
| 起始点       | x+                                       |               |                | ACH         | ł.         |                                       |             | -                                     | · •                                        |       |                         |
| 起始X       | у-                                       |               |                |             |            |                                       | • •         |                                       |                                            |       | <b>1</b> 2              |
| 起始:Y      | y+                                       |               |                | - te to     | o HTTO     |                                       | 55 Q        |                                       |                                            |       | Š,                      |
| 起始Z       | z-                                       |               |                | H           |            | A A A A A A A A A A A A A A A A A A A |             |                                       |                                            |       |                         |
| 终止点       | Z+                                       |               |                | 6           |            |                                       |             |                                       |                                            |       | 86                      |
| 终止X       | mm                                       |               |                |             |            |                                       |             |                                       |                                            |       | ×                       |
| 终止Y       | mm                                       |               |                |             |            |                                       |             |                                       |                                            |       | Ē                       |
| 终止Z       | mm                                       |               | <b></b>        | 80 T A 19   |            | n III ata                             | 9 0 0 0 0 0 | ↔ 51 &                                | 0.000 0 10 10 10 10 10 10 10 10 10 10 10 1 |       | 3                       |
|           |                                          | 100 100       | mio-18 (Ma B). | 224 129 129 |            |                                       |             | · · · · · · · · · · · · · · · · · · · | 194 C 197 Strate 198 C 198 Sec 199         |       | CATIA<br>의 의            |
| 确定        | 現之前                                      |               |                |             |            |                                       |             |                                       | CopyRight © 2024 中国科                       | 学院沈阳自 | 动化研究所                   |

3. 在终止方向下拉菜单选择参数,完成终止方向参数选择。

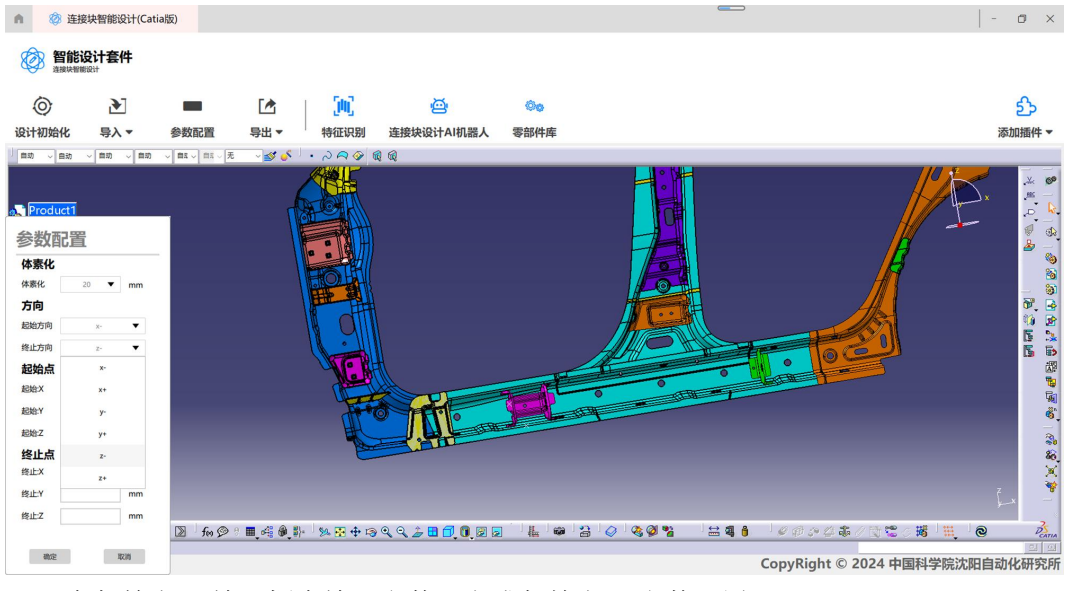

4. 在起始点 X 输入框内输入参数,完成起始点 X 参数配置。

| n Ø   | 连接块智能设计(Catia)                                                                                      | 扳)                |                               |            |   |                | - 0            | ) ×                                      |
|-------|----------------------------------------------------------------------------------------------------|-------------------|-------------------------------|------------|---|----------------|----------------|------------------------------------------|
|       | 智能设计套件<br><sup>被快暂制设计</sup>                                                                         |                   |                               |            |   |                |                |                                          |
| 0     | •                                                                                                   |                   | 500                           | <u>ه</u>   |   |                | Ę              | 3                                        |
| 设计初始  | 化 导入▼                                                                                               | 参数配置 导出▼          | 特征识别 连接块                      | 设计AI机器人零部件 | 库 |                | 添加排            | 插件 ▼                                     |
| 自动 ~  | 自动 ~ 自动 ~ 自动                                                                                        | - BR - RR - X 💅 🎸 | ା • <i>ର <b>ଲ ଡ</b>଼ି ଈ ଈ</i> |            |   |                |                |                                          |
|       | rct1<br>22 ▼ mm<br>22 ▼ mm<br>22 ▼ mm<br>22 ▼ mm<br>22 ▼ mm<br>1954 mm<br>1954 mm<br>mm<br>mm<br>mm |                   |                               |            |   |                | ÷.             | .× * • * * * * * * * * * * * * * * * * * |
| 终止Z   | mm                                                                                                  |                   |                               |            |   |                |                | 2                                        |
| 20172 | 117314                                                                                              |                   |                               |            |   |                |                |                                          |
| WINE  | 40.00                                                                                               |                   |                               |            |   | CopyRight © 20 | )24 中国科学院沈阳自动化 | 研究所                                      |

5. 在起始点 Y 输入框内输入参数,完成起始点 Y 参数配置。

![](_page_41_Figure_2.jpeg)

6. 在起始点 Z 输入框内输入参数,完成起始点 Z 参数配置。

| A Ø           | 连接块智能设计                                       | 十(Catia版)                                  |            |         |          |                         |          |           |           |            |                 | -   | o ×        |
|---------------|-----------------------------------------------|--------------------------------------------|------------|---------|----------|-------------------------|----------|-----------|-----------|------------|-----------------|-----|------------|
| <b>谷 智</b> ※# | 能设计套件                                         |                                            |            |         |          |                         |          |           |           |            |                 |     |            |
| 0             | Þ                                             |                                            |            |         | 300      | ø                       | 00       |           |           |            |                 |     | ப          |
| 设计初始化         | 比 导入▼                                         | 参数                                         | 配置 导       | ★出▲     | 特征识别     | 连接块设计AI机器人              | 零部件库     |           |           |            |                 | 添   | 加插件▼       |
| 自动 、自         | 助 ~ 自动 ~                                      |                                            | / 自l ~ 无 ~ | • کې کې | 2996     | Q                       |          |           |           |            |                 |     |            |
|               | 20 V r<br>20 Z r<br>20 Z r<br>1955 r<br>920 r | nm<br>•<br>•<br>nm<br>nm<br>nm<br>nm<br>nm |            |         |          |                         |          |           | •         |            |                 | ×.  |            |
| 终止Z           |                                               | nm 🔝                                       | fm 💬 🗄 🔳   | 4 0 B-  | 94 💀 🕂 👒 | 9. 9. <i>2.</i> 🗖 🗊 🗑 🕫 | i i Li 😡 | <br>H 4 6 | 10000     | # // @ 🕿 · | _ <b>36</b> 1 ⊞ | 0   | <u>B</u>   |
| and?          | 12/0                                          | _                                          |            |         |          |                         |          | <br>      |           |            |                 |     | <u>ല</u> ല |
|               | 1.11                                          | _                                          |            |         |          |                         |          | (         | CopyRight | © 2024 中   | 国科学院沙           | 阳自动 | 化研究所       |

7. 在终止点 X 输入框内输入参数,完成终止点 X 参数配置。

![](_page_42_Figure_2.jpeg)

8. 在终止点 Y 输入框内输入参数,完成终止点 Y 参数配置。

| A Ø   | 连接块智能设计(Catia                                                                       | 版)            |           |      |                          |      |     |              |             |                         | - ć     | 5 ×                                    |
|-------|-------------------------------------------------------------------------------------|---------------|-----------|------|--------------------------|------|-----|--------------|-------------|-------------------------|---------|----------------------------------------|
|       | 能设计套件                                                                               |               |           |      |                          |      |     |              |             |                         |         |                                        |
| 0     | •                                                                                   |               |           | (M)  | <u>e</u>                 | 00   |     |              |             |                         |         | <u>}</u>                               |
| 设计初始化 | 七 导入▼                                                                               | 参数配置          | 导出 ▼      | 特征识别 | 连接块设计AI机器人               | 零部件库 |     |              |             |                         | 添加      | 插件▼                                    |
| 自动 一日 | 助く自動く自動                                                                             | ✓ 目3 → 日3 → 无 | - V 🕹 👟 - | ~~~~ | 1 @                      |      |     |              |             |                         |         |                                        |
|       | 20 v mm<br>20 v mm<br>20 v mm<br>20 v v<br>1955 mm<br>1955 mm<br>1955 mm<br>1955 mm |               |           |      |                          |      |     |              |             | Ê                       | J.x     | ······································ |
| 终止Z   | mm                                                                                  | for @ 8       | <b>.</b>  | %    | 9.9.2 <b>- 1</b> 🗇 🕅 🕅 🗖 |      | 846 | 00000        | // 101 🕿 // | 18 1 H 1                | 9       | 3                                      |
| 确定    | 102.00                                                                              |               |           |      |                          |      |     | Comp.Diabt @ | 2024 क      | •<br>1331 244 PC 245 PF |         | <u>य</u> ज                             |
|       |                                                                                     |               |           |      |                          |      |     | copyright @  | 2024 中国     | 1个+子阮 儿阳                | 184/110 | いいたり                                   |

9. 在终止点 Z 输入框内输入参数,完成终止点 Z 参数配置。

| n.                                                 |                                            | 版)            |         |           |             |      |           |         |                      |           |       | -   | o ×   |
|----------------------------------------------------|--------------------------------------------|---------------|---------|-----------|-------------|------|-----------|---------|----------------------|-----------|-------|-----|-------|
|                                                    | 智能设计套件<br>建想快智能设计                          |               |         |           |             |      |           |         |                      |           |       |     |       |
| 0                                                  | )                                          | -             |         | 500       | ø           | 00   |           |         |                      |           |       |     |       |
| 设计初                                                | 」始化 导入▼                                    | 参数配置          | 导出 ▼    | 特征识别      | 连接块设计AI机器人  | 零部件库 |           |         |                      |           |       | 添加  | □插件 ▼ |
| 自动                                                 | - 自动 - 自动 - 自动                             | ~ 首和 ~ 首和 ~ 无 | ~ 💕 🎸 🗍 | · ~ ~ ~ @ | i @         |      |           |         |                      |           |       |     |       |
| Pro<br>参数<br>体素化<br>体素化<br>方向<br>起始方<br>终止方<br>起始方 | rduct1<br>次配置<br>化<br>② ▼ mm<br>向 × ▼<br>点 |               |         |           |             |      |           |         | • 00                 |           |       | 5.  |       |
| 起始X<br>起始Y                                         | 1955 mm                                    |               |         |           | A H         |      |           |         |                      |           |       |     |       |
| 起始Z                                                | 920 mm                                     |               |         | HC        |             |      |           |         |                      |           |       |     | -     |
| 终止                                                 | <u>ج</u>                                   |               |         | P         | - in        |      |           |         |                      |           |       |     | 20    |
| 终止X                                                | 2005 mm                                    |               |         |           |             |      |           |         |                      |           |       |     | X     |
| 终止Y                                                | 765 mm                                     |               |         |           |             |      |           |         |                      |           |       |     | . *   |
| 终止Z                                                | 850 mm                                     | m             |         |           |             |      |           | 041     |                      |           | •17   |     | 3     |
|                                                    |                                            | 2 fm 9        |         | S 🖗 🖗 🧐   | લ્લ⊉∎⊡્0,⊠≣ |      | 8 Ø Ø Ø Ø | · 🖂 🍕 🧯 | ' # @ & <b>&amp;</b> | / 🖾 📽 🖒 🛙 | 6 II. | ୍   |       |
| 1                                                  | 和空間                                        |               |         |           |             |      |           | (       | CopyRight ©          | 2024 中国   | 斗学院沈  | 阳自动 | 七研究所  |
|                                                    |                                            |               |         |           |             |      |           |         |                      |           |       |     |       |

10. 点击确定,开始连接块智能设计。

![](_page_44_Picture_0.jpeg)

#### 5.4 导出文件

参见 3.4 章节,可实现工件导出、图纸导出、BOM 导出的功能。

## 5.5 界面其它操作

参见 3.6 章节。

## 6 输送线设计 APP 操作说明

## 6.1 登录界面

参见 3.1 章节。

## 6.2 导入文件

#### 导入文件界面

在功能面板中点击"导入",即可出现导入文件界面。后续操作同 3.2 章节。

| ▲ 🕸 輸送                          | 线智能设计(Cati                    | a版)        |                           |              |                                         |        |         |                                               |               |                    |          | <b>A</b> - 1  | s ×                                     |
|---------------------------------|-------------------------------|------------|---------------------------|--------------|-----------------------------------------|--------|---------|-----------------------------------------------|---------------|--------------------|----------|---------------|-----------------------------------------|
|                                 | <b>设计套件</b><br>™ <sup>₩</sup> |            |                           |              |                                         |        |         |                                               |               |                    |          |               |                                         |
| Ø                               | 2                             |            |                           |              |                                         |        | 40 99 I |                                               |               |                    |          |               | <u>}</u>                                |
| 121111115日1C                    | 导入工件                          | Baseigit   |                           | <del>,</del> | төшкы<br>: <u>1</u> % % <sup> </sup> *« | 輸送线设计和 | 0188A   | ◆即11年<br> 3] 新 新 新 22 <sup> </sup> <b>8</b> 3 | ່. ລ <b>ດ</b> | <ul><li></li></ul> |          | 78×114        | 油14 *                                   |
| • Product1<br>• -• Product5 (Pr | 导入RPS                         |            |                           |              |                                         |        |         |                                               |               |                    |          |               | 00                                      |
| CApplications                   | 导入焊点                          |            |                           |              |                                         |        |         |                                               |               |                    |          | <i>F</i>      |                                         |
|                                 |                               |            |                           |              |                                         |        |         |                                               |               |                    |          |               | <b>A</b>                                |
|                                 |                               |            |                           |              |                                         |        |         |                                               |               |                    |          |               | (1) (1) (1) (1) (1) (1) (1) (1) (1) (1) |
|                                 |                               |            |                           |              |                                         |        |         |                                               | 申             |                    |          |               | <br><b>.</b>                            |
| _                               |                               |            |                           |              |                                         |        |         |                                               |               |                    |          |               | <u></u>                                 |
|                                 |                               |            |                           |              |                                         |        | - Sie   | 4 000                                         | 7             |                    |          |               | 89<br>100<br>100                        |
|                                 |                               |            |                           |              |                                         |        |         |                                               | 7             |                    |          |               | 9<br>19<br>19                           |
|                                 |                               |            |                           |              |                                         |        |         |                                               |               |                    |          |               | 2                                       |
|                                 |                               |            |                           |              |                                         |        |         |                                               | a 01 m        |                    |          | ,             | L (11)                                  |
|                                 |                               | 📲 🛛 🔍 mt 🖓 | <b>, 0∺8 (0) (</b> \$}⊧ ) | 98 🗄 🖶 🗐 Q   | . < _ 🖬 🗇 0                             |        |         |                                               | S 1 2         |                    | _        |               | CATIA<br>EL OI                          |
|                                 |                               |            |                           |              |                                         |        |         |                                               |               | CopyRight @        | 2024 中国科 | 学院沈阳自动化       | 研究所                                     |
|                                 | -                             | NT 🔿 N     | 1 ៅ 🦓                     | n 🐌 6        | A 🗚 🛛                                   | 9      |         |                                               |               |                    | A 1 90 6 | dx 📖 🖨 👩 20:5 |                                         |

## 6.3 参数配置

#### 参数配置界面

在功能面板中选择"Base设计",进入参数配置界面。

![](_page_46_Figure_3.jpeg)

#### 操作流程

1. 在 base 类型下拉菜单选择参数。弹出等待动画,CATIA 内出现 base 板。

![](_page_46_Figure_6.jpeg)

2. 在基准平面下拉菜单选择参数。

| n Ø                                      | 输送线智能设计(Catia                                | 版)                |                    |          |                      |            |               |       |                      | <b>A</b> -             | 0 ×               |
|------------------------------------------|----------------------------------------------|-------------------|--------------------|----------|----------------------|------------|---------------|-------|----------------------|------------------------|-------------------|
|                                          |                                              |                   |                    |          |                      |            |               |       |                      |                        |                   |
| 0                                        | •                                            |                   | X                  |          | (M)                  | ø          | 00            |       |                      |                        | ஹ                 |
| 设计初始(                                    | 化 导入▼                                        | Base设计            | 智能设计               | 导出 ▼     | 特征识别                 | 输送线设计AI机器人 | 零部件库          |       |                      |                        | 添加插件▼             |
| 白动一日                                     | 自动 ~ 自动 ~ 自动                                 | → 日R → 日R → 无     | - <b>- %</b>       | 299      | Q                    |            |               |       |                      |                        |                   |
| Produc<br>中心了工作<br>Basei<br>类型<br>base类型 | et1<br>‡-demo (工件-demo<br>没分社200 /Remo<br>设计 | .1)<br>00*1200.1) |                    |          |                      |            | A             |       |                      |                        | ♥   ┵   ♥   ♥   ♥ |
| 位置                                       |                                              |                   |                    |          |                      |            |               |       |                      |                        | <b>1</b>          |
| 基准平面                                     | XY 🔻                                         |                   |                    |          |                      | Allarated  | $\rightarrow$ |       |                      |                        | 10 M              |
| 基准位置                                     | XY                                           |                   |                    |          |                      |            |               |       |                      |                        | <b>5 b</b>        |
| 相对偏移                                     | ΥZ                                           |                   |                    |          |                      |            |               |       |                      |                        | 100 AP            |
| H距离                                      | xz                                           |                   |                    |          |                      | ₩          |               |       |                      |                        | <b>1</b>          |
| V距离                                      | -528.09 mm                                   |                   |                    |          |                      |            |               |       |                      |                        | -                 |
| 尺寸                                       |                                              |                   |                    |          |                      |            |               |       |                      |                        | 80.<br>80.        |
| ĸ                                        | 1200 mm                                      |                   |                    |          |                      |            |               |       |                      |                        | ×                 |
| 页                                        | 800 mm                                       |                   |                    |          |                      |            |               |       |                      |                        | Ľ, –              |
| 50<br>10                                 | 350 mm                                       | ∑ fm Ø 0          | ■ 44 <b>0</b> \$}- | 54 💀 🕂 👒 | ्<br>२२ <i>३</i> 🖬 🗗 |            | 3039          | 🖴 🍕 🔒 |                      | 0                      | D'S IN            |
| 确定                                       | 1570                                         |                   |                    |          |                      | •          |               |       |                      | Alle main bulls memory | य व               |
|                                          |                                              |                   |                    |          |                      |            |               |       | CopyRight © 2024 中国科 | 子阮沈阳目                  | 动化研究所             |

3. 在基准位置下拉菜单选择参数。

![](_page_47_Figure_2.jpeg)

<sup>4.</sup> 在相对位移输入框内输入参数。

| n Ø            | 输送线智能设计(Catia       | 版)         |                    |                  |           |            |           |       |                        | 👩   - 🛛 🗙         |
|----------------|---------------------|------------|--------------------|------------------|-----------|------------|-----------|-------|------------------------|-------------------|
|                | 能设计套件               |            |                    |                  |           |            |           |       |                        |                   |
| 0              | •                   |            | X                  |                  | (M)       | ø          | 00        |       |                        | ஹ்                |
| 设计初始(          | 化 导入▼               | Base设计     | 智能设计               | 导出 ▼             | 特征识别      | 输送线设计AI机器人 | 零部件库      |       |                        | 添加插件▼             |
| 白动一日           | 助 ~ 自动 ~ 自动         |            | ~ 💕 🎸 🗌            | ・ ~ <b>~ ~</b> @ | Q         |            |           |       |                        |                   |
| 💦 Produ        | ct1                 |            |                    |                  |           |            |           |       |                        | ,                 |
| <b>ф-16</b> ТА | ⊧-demo (工件-demo     | o.1)       |                    |                  |           |            |           |       |                        |                   |
|                | - 000\$1200 (Base ) | 00*1200.1) |                    |                  |           |            |           |       |                        |                   |
| Base           | 安计                  |            |                    |                  |           |            |           |       |                        | a 🖉 🕹 🚽           |
| 类型             |                     |            |                    |                  |           |            |           |       |                        |                   |
| base类型         | 国定类型/平台 ▼           |            |                    |                  |           |            |           |       |                        | 🐌                 |
| 位置             |                     |            |                    |                  |           |            | ×         |       |                        | 00. <u>0</u>      |
| 基准平面           | XY 🔻                |            |                    |                  | dia a     |            |           |       |                        | <b>B</b> 3        |
| 基准位置           | 上方 🔻                |            |                    |                  |           |            |           |       |                        |                   |
| 相对偏移           | 1170 mm             |            |                    |                  | 5         |            |           |       |                        | ar<br>B           |
| H距离            | 4295.131 mm         |            |                    |                  |           | i u        |           |       |                        | 100 A             |
| V距离            | -528.09 mm          |            |                    |                  | Ì         | <i>v</i>   |           |       |                        |                   |
| 尺寸             |                     |            |                    |                  |           |            |           |       |                        |                   |
| ¥              | 1200 mm             |            |                    |                  |           |            |           |       |                        | X                 |
| 宽              | 800 mm              |            |                    |                  |           |            |           |       |                        | 7                 |
| 厚              | 350 mm              |            |                    |                  |           |            |           |       |                        | *~*               |
|                |                     | D for D    | . <b>≣</b> •4 ⊛ ⊪- | % 🗄 🔶 👒          | ९ ९ 🍃 🖬 🖬 | 0.22 🗄 🖷   | 2 0 3 2 2 | 🚔 🖣 🧯 | <i>`\$\$\$\$\$\$\$</i> | 🧮 🍯 🕈 🧳 γ γ Ω 🚖 👼 |
| 确定             | 100M                |            |                    |                  |           |            |           |       | CopyRight © 2024 中国科   | 学院沈阳自动化研究所        |

在H距离输入框内输入参数。 5.

![](_page_48_Figure_2.jpeg)

在V距离输入框内输入参数。 6.

| A Ø    | 输送线智能设计(Catia                                                      | 版)                                                                                                    |                   |                    |             |                |               |                      | - 6    | ð ×        |
|--------|--------------------------------------------------------------------|----------------------------------------------------------------------------------------------------|-------------------|--------------------|-------------|----------------|---------------|----------------------|--------|------------|
|        |                                                                    |                                                                                                    |                   |                    |             |                |               |                      |        |            |
| 0      | •                                                                  |                                                                                                    | X                 |                    | <b>1</b>    | ø              | 00            |                      |        | ல          |
| 设计初始化  | 化 导入▼                                                              | Base设计                                                                                                    | 智能设计              | 导出▼ 特              | 征识别         | 输送线设计AI机器人     | 零部件库          |                      |        | 添加插件 🔻     |
| 白动一一白  | 助 ~ 日初 ~ 日初                                                        |                                                                                                    | - 🕹 🍆 -           | ନ <b>ନ ଡ଼</b> ଶ୍ ର |             |                |               |                      |        |            |
| Base   | <del>ct1</del><br>F-demo (工件-demo<br>999913999 /Perro<br><b>分计</b> | .1)<br>00*1200.1)                                                                                                    |                   |                    |             |                |               |                      |        |            |
| 类型     |                                                                    |                                                                                                    |                   |                    |             |                |               |                      |        | 8          |
| Dase央型 | 国纪末型/平台 ▼                                                          |                                                                                                    |                   |                    |             |                |               |                      |        |            |
| 「豆園    | xv 💌                                                               |                                                                                                    |                   |                    |             |                | $\rightarrow$ |                      |        | 10 😰       |
| 基准位置   | 上方 🔻                                                               |                                                                                                    |                   |                    |             |                |               |                      |        | 5 5        |
| 相对偏移   | 1170 mm                                                            |                                                                                                    |                   | ş                  |             | $\leq$         |               |                      |        |            |
| HIER   | 4580 mm                                                            |                                                                                                    |                   | ~                  |             | I.             |               |                      |        | <b>W</b>   |
| V距离    | -600 mm                                                            |                                                                                                    |                   |                    | \$          |                |               |                      |        | <b>*</b>   |
| 尺寸     |                                                                    |                                                                                                    |                   |                    |             |                |               |                      |        | 80<br>86   |
| ¥      | 1200 mm                                                            |                                                                                                    |                   |                    |             |                |               |                      |        | - X        |
| 宽      | 800 mm                                                             |                                                                                                    |                   |                    |             |                |               |                      |        | ž, 🍧       |
| 厚      | 350 mm                                                             | The Contract of the contract of the contract o | 🔳 🚜 🏔 🐘 🗏 s       |                    | . <b></b> . |                | 2 0 2 0 2     |                      | . A.   | 2          |
| 建立     | 8738                                                               | 100 100 22                                                                                                    | m - a - a - a - a |                    |             | N DALI MEL MAR |               |                      |        | J 7 11 X M |
| WEAT   | 40.00                                                              |                                                                                                    |                   |                    |             |                |               | CopyRight © 2024 中国科 | 学院沈阳自道 | 动化研究所      |

7. 在长度输入框内输入参数。

![](_page_49_Figure_2.jpeg)

在宽度输入框内输入参数。 8.

| n Ø    | 输送线智能设计(Catia              | 扳)                |                       |           |              |            |           |         |                                         | <b>(</b> ) - | ð ×            |
|--------|----------------------------|-------------------|-----------------------|-----------|--------------|------------|-----------|---------|-----------------------------------------|--------------|----------------|
|        |                            |                   |                       |           |              |            |           |         |                                         |              |                |
| 0      | •                          |                   | X                     |           |              | ø          | 00        |         |                                         |              | ல்             |
| 设计初始   | 化 导入▼                      | Base设计            | 智能设计                  | 导出 ▼      | 特征识别         | 输送线设计AI机器人 | 零部件库      |         |                                         | ž            | 添加插件 ▼         |
| 自动 。 6 | 助 ~ 白助 ~ 日助                |                   | v 🍼 🎸 🗐               | · ~ ~ ~ * | ( Q          |            |           |         |                                         |              |                |
| Base   | ct1<br>+-demo (工件-demo<br> | .1)<br>90*1200.1) |                       |           |              |            |           |         |                                         |              | ★ # 0 # #      |
| 类型     |                            |                   |                       |           |              |            |           |         |                                         |              | 89<br>16       |
| base类型 | 国定类型/平台 ▼                  |                   |                       |           |              |            |           |         |                                         |              |                |
| 位置     |                            |                   |                       |           |              |            | _₽\$_     |         |                                         |              |                |
| 基准平面   | XY 🔻                       |                   |                       |           |              |            | $\bowtie$ |         |                                         |              | 15 🚴           |
| 最准位置   | 1170 ·                     |                   |                       |           |              | ×          |           |         |                                         |              | (A)            |
| HER    | 4580 mm                    |                   |                       |           | *            |            |           |         |                                         |              | 100 Tel<br>Tel |
| V距离    | -600 mm                    |                   |                       |           | Ţ            | I          |           |         |                                         |              | <u>š</u> ,     |
| 尺寸     |                            |                   |                       |           |              |            |           |         |                                         |              | <b>.</b>       |
| ¥      | 1250 mm                    |                   |                       |           |              |            |           |         |                                         |              | 60.<br>X       |
| 宽      | 850 mm                     |                   |                       |           |              |            |           |         |                                         |              | *              |
| 厚      | 350 mm                     |                   |                       |           |              |            |           |         |                                         |              | ~y<br>2.       |
|        |                            | i⊇ fm ©           | . ⊞ <b>`</b> eë ∰ }}- | 94 🖻 🕈 🕞  | ્ય વ્ય 🚈 🖪 🗖 | 0.0188 # * | ·∺·⊘·⊗⊗%  | · 🖂 🍕 🧯 | · / / / / / / / / / / / / / / / / / / / | · # 9 + .    | → · · Ω 全商     |
| 确定     | 10200                      |                   |                       |           |              |            |           |         | CopyRight © 2024 中国科                    | 学院沈阳自动       | 的化研究所          |

9. 在高度输入框内输入参数。

![](_page_50_Figure_2.jpeg)

10. 点击确定或者取消,保存操作或者撤销操作。

| n 🔇 納送                                                                                                    | 线智能设计(Catia                          | 扳)                |           |           |           |            |                |       |                      | <b>A</b>      | - 0 ×                                                                |
|----------------------------------------------------------------------------------------------------|--------------------------------------|-------------------|-----------|-----------|-----------|------------|----------------|-------|----------------------|---------------|----------------------------------------------------------------------|
|                                                                                                    | 设计套件<br><sup>BRGH</sup>              |                   |           |           |           |            |                |       |                      |               |                                                                      |
| 0                                                                                                    | <u>ک</u>                             |                   | ×         |           | (H)       | ø          | 00             |       |                      |               | ல                                                                    |
| 设计初始化                                                                                                    | 导入 ▼                                 | Base设计            | 智能设计      | 导出▼       | 特征识别      | 输送线设计AI机器人 | 零部件库           |       |                      |               | 添加插件 ▼                                                               |
| 自动 ~ 自幼                                                                                                    | ~ 自动 ~ 自动                            |                   | - 🎸 🎸 🗍   | · ~ ~ ~ 6 | <b>Q</b>  |            |                |       |                      |               |                                                                      |
| は、日本の日本での<br>していた。<br>していた。<br>日本のでの<br>日本のでの<br>日本のの<br>日本のの | mo (⊥4+-demc<br>)0°1200 (Base-8<br>s | .1)<br>00*1200.1) |           |           |           |            | \$             |       |                      |               | ●   <u>~</u>   ~ @ @ @ @ # @ @ <mark>@ @ @ @ @ @ @ @ @ @ @ @ </mark> |
| l 🗋 🐸 🖬 👙 🤅                                                                                                    | ( ២ ៥ <b>១</b> ៧ ៧                   | ? 🔊 🖉 fm 🔗        | . <b></b> | 🏷 💀 💠 🕫   | Q Q 2 🖬 🖬 | 10.22      | 12   Ø   & Ø % | 🚔 🗐 🧯 | 0004×00±04           | <b>I H</b> 10 | Dentia.                                                              |
| 进程对象成命令                                                                                                    |                                      |                   |           |           |           |            |                | (     | CopyRight © 2024 中国和 | 学院沈阳自         | 动化研究所                                                                |

## 6.4 导出文件

参见 3.4 章节,可实现工件导出、图纸导出、BOM 导出的功能。

## 6.5 智能设计

#### 执行功能

参见 3.5 章节。在功能面板中点击"智能设计",开始装配。功能行内按键虚化,弹出等待动画,CATIA 界面内执行操作。

![](_page_51_Figure_6.jpeg)

## 6.6 界面其它操作

参见 3.6 章节。

## **7** 常见问题

#### 问题 1: 智能设计时界面无法操作?

此时程序在频繁调用 CATIA 接口,并在使用智能算法进行智能设计,所以界面会卡死 一段时间,是正常现象。此时请等待程序完成计算再进行其它操作(大概 20 分钟,不 同型号电脑不同运行状态下时间会有所出入)。

#### 问题 2: CATIA 界面未正常显示?

请检查如下原因:

- 1. CATIA 是否正常安装,版本是否为 R29,语言是否为中文。
- 2. 显示器分辨率是否为 1920\*1080。
- 3. 打开任务管理器, CATIA 是否作为后台程序被打开。

发现此类问题,请通过华为工单系统和售后人员联系。

#### 问题 3: 程序报错,无法运行?

请检查如下原因:

- 1. 输入参数是否合适。
- 2. 文件是否导入正确,是否有漏项。
- 3. CATIA 程序自身是否存在安装问题。

发现此类问题,请通过华为工单系统和售后人员联系。

![](_page_54_Picture_0.jpeg)

![](_page_54_Picture_1.jpeg)

| 发布日期       | 修订记录     |
|------------|----------|
| 2024-08-15 | 第一次正式发布。 |